## **Installation & Operation Manual**

# 6020 & 8020

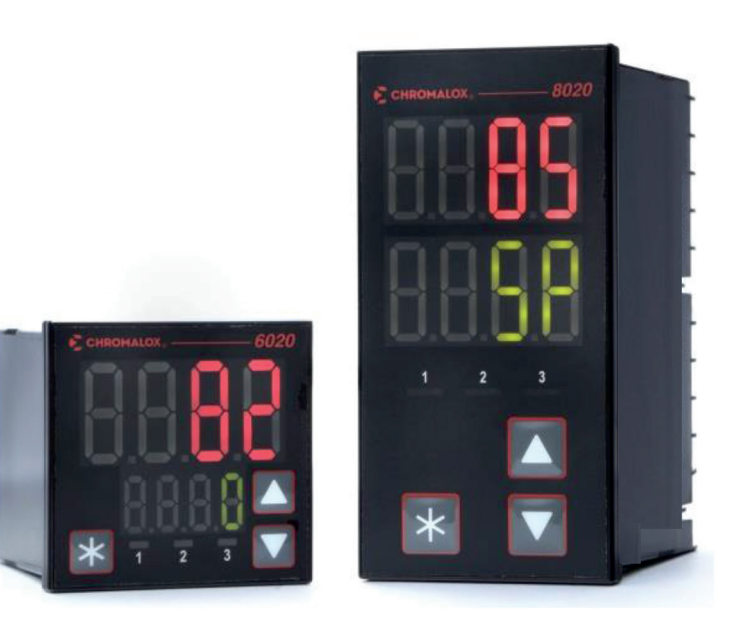

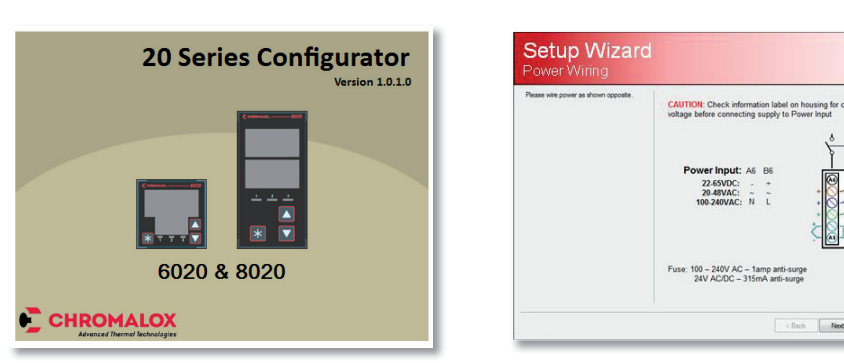

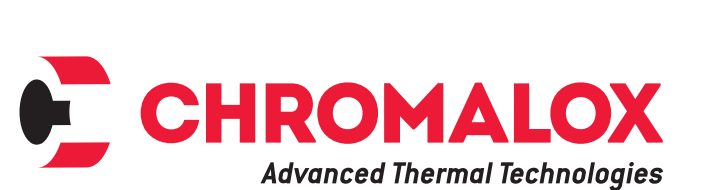

22-65VDC: - + 20-48VAC: ~ ~ 100-240VAC: N L

PK530 0037-75556 September 2015

< Back Next > Cancel

•

Products covered in this issue of the manual: 6020 & 8020 Temperature & Process Controllers.

This manual supplements the Quick Start Product manual supplied with each instrument at the time of shipment. Information in this installation, wiring and operation manual is subject to change without notice.

Copyright © August 2015, Chromalox Corporation, all rights reserved. No part of this publication may be reproduced, transmitted, transcribed or stored in a retrieval system, or translated into any language in any form by any means without the written permission of Chromalox.

Copies of this manual are available in electronic format on the Chromalox web site (www.chromalox.com)

Note: It is strongly recommended that applications incorporate a high or low limit protective device, which will shut down the equipment at a preset process condition in order to prevent possible damage to property or products.

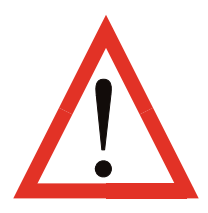

THE INTERNATIONAL HAZARD SYMBOL IS IN-SCRIBED ADJACENT TO THE REAR CONNEC-TION TERMINALS.

IT IS IMPORTANT TO READ THIS MANUAL BE-FORE INSTALLING OR COMMISSIONING THE UNIT.

WARNING: PRODUCTS COVERED BY THIS MAN-UAL ARE SUITABLE FOR INDOOR USE, INSTAL-LATION CATEGORY II, POLLUTION CATEGORY 2 ENVIRONMENTS.

### AWARNING

THIS SYMBOL MEANS THE EQUIP-MENT IS PROTECTED THROUGHOUT BY DOUBLE INSULATION.

### Warranty and Returns Statement

These products are sold by Chromalox under the warranties set forth in the following paragraphs. Such warranties are extended only with respect to a purchase of these products, as new merchandise, directly from Chromalox or from a Chromalox distributor, representative or reseller and are extended only to the first buyer thereof who purchases them other than for the purpose of resale.

#### Warranty

These products are warranted to be free from functional defects in material and workmanship at the time the products leave Chromalox factory and to conform at that time to the specifications set forth in the relevant Chromalox instruction manuals sheet or sheets, for such products for a period of three years.

THERE ARE NO EXPRESSED OR IMPLIED WAR-RANTIES, WHICH EXTEND BEYOND THE WARRAN-TIES HEREIN AND ABOVE SET FORTH. CHROMAL-OX MAKES NO WARRANTY OF MERCHANTABILITY OR FITNESS FOR A PARTICULAR PURPOSE WITH RESPECT TO THE PRODUCTS.

#### Limitations

Chromalox shall not be liable for any incidental damages, consequential damages, special damages, or any other damages, costs or expenses excepting only the cost or expense of repair or replacement as described above. Products must be installed and maintained in accordance with Chromalox instructions. There is no warranty against damage to the product resulting from corrosion. Users are responsible for the suitability of the products to their application. For a valid warranty claim, the product must be returned carriage paid to the supplier within the warranty period. The product must be properly packaged to avoid damage from Electrostatic Discharge or other forms of harm during transit.

### **Table of Contents**

| Сс | ontents |                                                         | Page Number |
|----|---------|---------------------------------------------------------|-------------|
| 1  | Instal  | lation                                                  | 1           |
|    | 1.1     | Unpacking                                               |             |
|    | 1.2     | Installation                                            | 1           |
|    | 1.3     | Panel Cut-outs                                          | 1           |
|    | 1.4     | Cleaning                                                |             |
| 2  | Electr  | ical Installation                                       |             |
| _  | 2.1     | Installation Considerations                             |             |
|    | 2.2     | AC Power Wiring - Neutral (for 100 to 240V AC versions) |             |
|    | 2.3     | Wire Isolation                                          |             |
|    | 2.4     | Use of Shielded Cable                                   |             |
|    | 2.5     | Noise Suppression at Source                             |             |
|    | 2.6     | Sensor Placement (Thermocouple or RTD)                  |             |
|    | 2.7     | Rear Panel Wiring                                       |             |
| 2  | Powe    | ring IIp                                                | 5           |
| 0  | 3 1     | Powering I In Procedure                                 | 5 S         |
|    | 3.2     |                                                         | 5           |
|    | 3.3     | Front Panel                                             | 6<br>6      |
|    | 3.4     | General Navigation                                      | 6           |
|    | 3.5     | Device Configuration                                    |             |
|    | 3.6     | Mode (or Menu) Structure                                |             |
|    | 3.7     | Returning to User Mode                                  |             |
|    | 3.8     | Mode Access and Lock Codes                              |             |
|    | 3.9     | Use of the Controller for Non-Temperature Applications  | 6           |
|    | 3.10    | Warnings and Error Messages                             | 7           |
| 4  | Defau   | It Settings                                             |             |
| 5  | Setup   | Mode                                                    | 9           |
| 6  | User    | Mode                                                    |             |
| •  | 6.1     | Basic Setpoint Control - Disabled                       |             |
|    | 6.2     | Basic Setpoint Control - Enabled                        |             |
|    | 6.3     | Comparing Basic Setpoint Control Enabled with Disabled  |             |
| 7  | Advor   | and Configuration Mode (Q-1)                            | 10          |
| 1  |         |                                                         |             |
|    | 7.1     | loput cub monu (1-2+)                                   |             |
|    | 73      | Calibration sub-monu (58)                               |             |
|    | 7.0     | Output sub-menu (1992)                                  |             |
|    | 75      | Control sub-menu (EBcF)                                 | 16          |
|    | 7.6     | Setpoint sub-menu (SPL )                                | 17          |
|    | 1.0     | Standard Controller Setpoint                            |             |
|    | 7.7     | Alarm sub-menu (BLCC)                                   |             |
|    | 7.8     | Comms sub-menu (Ep)                                     |             |
|    | 7.9     | Display sub-menu (d 5P)                                 |             |
|    | 7.10    | Operator sub-menu ( UPEr )                              |             |
|    | 7.11    | Info sub-menu ( InFo)                                   |             |
| 8  | Manu    | ally Tuning Controllers                                 | ۵۵<br>۵۵    |
| 0  | 8.1     | Single Control Tuning (PID with Heat Output only)       | 20<br>20    |
|    | 8.2     | Manually Tuning PID                                     | 20          |
|    |         | Dual Control Tuning (PID with Heat and Cool Outputs)    |             |
|    | 8.3     | Manually Fine Tuning                                    |             |
|    |         |                                                         |             |

### Contents

### Page Number

| 9  | Calibra | ation Mode                                       | 21 |
|----|---------|--------------------------------------------------|----|
|    | 9.1     | Single point calibration (PV Offset)             | 21 |
|    | 9.2     | Two Point Calibration                            | 21 |
| 10 | Serial  | Communications .                                 | 22 |
|    | 10.1    | Supported Protocol                               | 22 |
|    | 10.2    | RS485 Configuration                              | 22 |
|    | 10.3    | RS485 Device Addressing                          | 22 |
|    | 10.4    | Link Layer                                       | 22 |
|    | 10.5    | Supported Modbus Functions                       | 23 |
|    | 10.6    | Function Descriptions                            | 23 |
| 11 | Modbu   | Is Addresses                                     | 24 |
|    | 11.1    | Input parameters                                 | 24 |
|    | 11.2    | User Calibration                                 | 25 |
|    | 11.3    | Auto Calibration                                 | 25 |
|    | 11.4    | Output Option 1 parameters                       | 25 |
|    | 11.5    | Output Option 2 parameters                       | 26 |
|    | 11.6    | Output Option 3 parameters                       | 26 |
|    | 11./    | Control                                          | 21 |
|    | 11.0    |                                                  | 20 |
|    | 11.0    | Display parameters                               | 29 |
|    | 11.11   | Communications                                   | 29 |
|    | 11.12   | Manufacturing Information                        | 29 |
| 12 | Config  | uration Software                                 | 30 |
| 12 | 12.1    | Introduction                                     | 30 |
|    | 12.2    | Connectivity Requirements                        | 30 |
|    | 12.3    | Installing & Accessing the Configuration Program | 30 |
|    | 12.4    | Getting Started                                  | 31 |
|    | 12.5    | Troubleshooting the 20 Series Configurator       | 31 |
|    | 12.6    | Getting Started (continued)                      | 32 |
|    | 12.7    | Navigating the Configurator                      | 33 |
|    | 12.8    | The Setup Wizard                                 | 34 |
| 13 | Therm   | ocouple Identification and Ranges                | 36 |
| 14 | Specif  | ications                                         | 37 |
| 15 | Glossa  | ıry                                              | 39 |
| 16 | Order   | Table                                            | 48 |

## **1** Installation

### 1.1 Unpacking

Carefully remove the product from its packing. Please retain the packing for future use. The instrument is supplied with a panel gasket and push-fit fixing strap. A single sheet concise manual is also supplied in one or more languages. Examine the delivered items for damage or defects. If any are found, contact your supplier immediately.

### **1.2 Installation**

ACAUTION

Installation should be only performed by technically competent personnel. It is the responsibility of the installing engineer to ensure that the configuration is safe. Local Regulations regarding electrical installation & safety must be observed (e.g. US National Electrical Code (NEC) or Canadian Electrical Code).

### **1.3 Panel Cutouts**

The mounting panel must be rigid and may be up to 6.0mm (0.25 inches) thick.

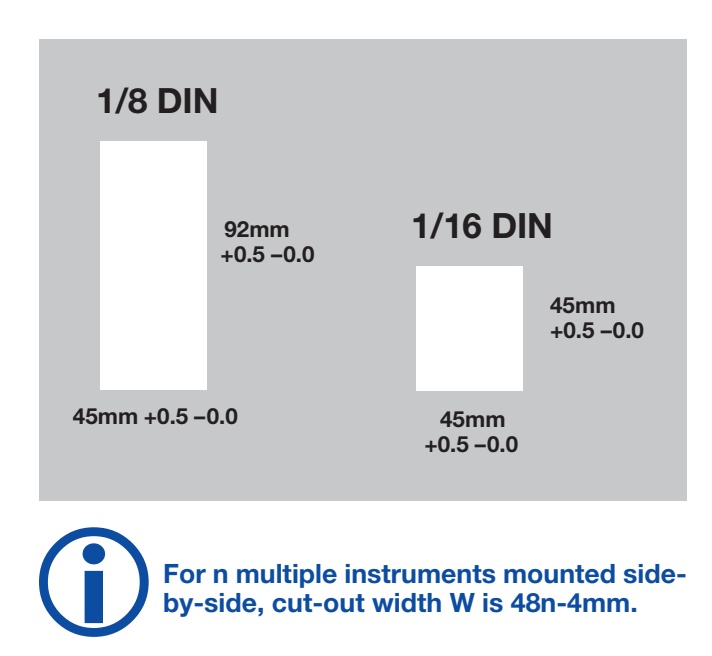

### ACAUTION

**Ensure there is adequate air flow inside the panel to prevent overheating** 

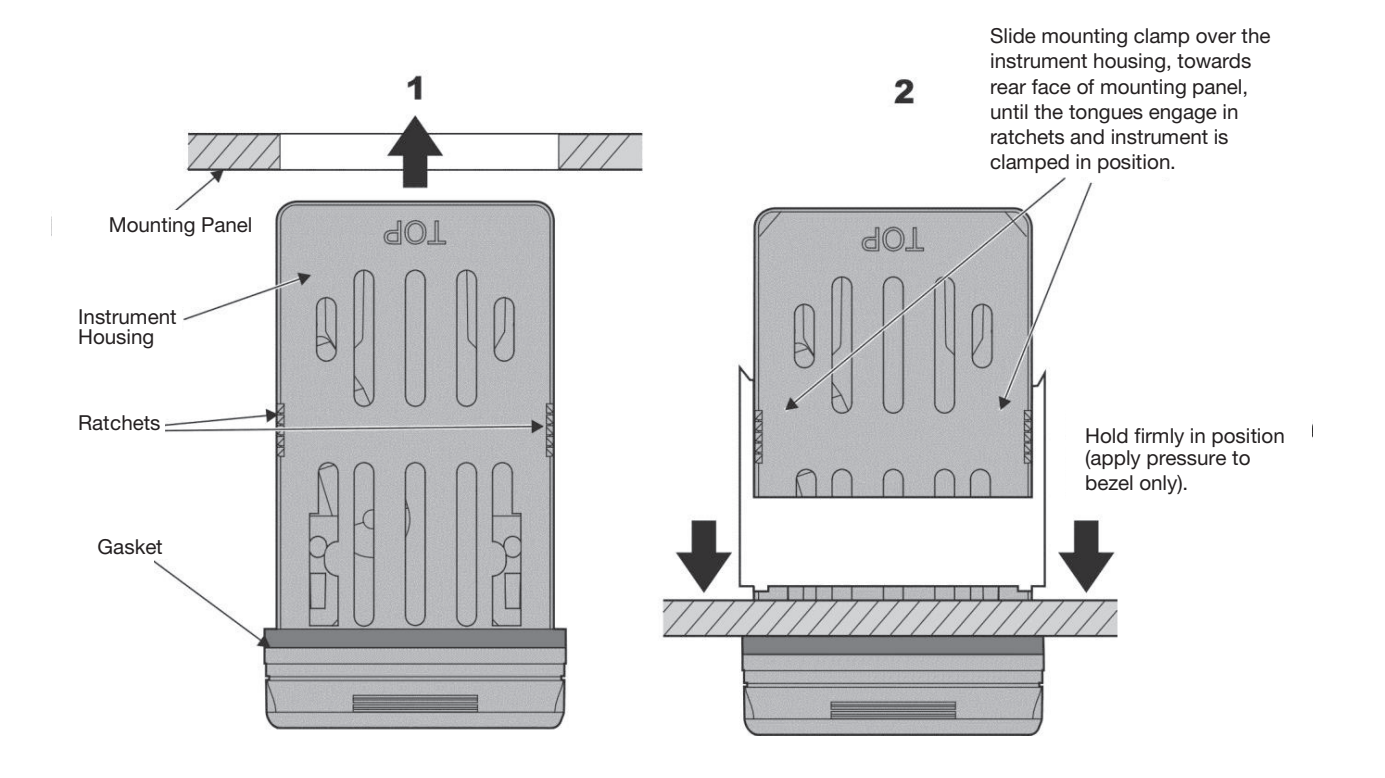

### **ACAUTION**

For an effective IP65 seal against dust and moisture, ensure gasket is firmly, but evenly, compressed against the panel, with the 4 tongues located in the same ratchet slot.

### 1.4 Cleaning

Clean the front panel by washing with warm soapy water and dry immediately.

## **2 Electrical Installation**

### ACAUTION

The installation should be only performed by technically competent personnel.

### ACAUTION

It is the responsibility of the installing engineer to ensure that the configuration is safe.

### ACAUTION

Local Regulations regarding electrical installation & safety must be observed (e.g. US National Electrical Code (NEC) or Canadian Electrical Code).

### 2.1 Installation Considerations

Ignition transformers, arc welders, motor drives, mechanical contact relays and solenoids are examples of devices that generate electrical noise in typical industrial environments.

The following guidelines MUST be followed to minimize their effects.

If the instrument is being installed in existing equipment, the wiring in the area should be checked to ensure that good wiring practices have been followed. Noise-generating devices such as those listed should be mounted in a separate enclosure.

If this is not possible, separate them from the instrument, by the largest distance possible.

If possible, eliminate mechanical contact relays and replace with solid-state relays. If a mechanical relay cannot be replaced, a solid-state relay can be used to isolate the instrument.

A separate isolation transformer to feed only the instrumentation should be considered. The transformer can isolate the instrument from noise found on the AC power input.

## 2.2 AC Power Wiring - Neutral (for 100 to 240V AC versions)

It is good practice to ensure that the AC neutral is at or near ground (earth) potential. A proper neutral will help ensure maximum performance from the instrument.

### 2.3 Wire Isolation

Four voltage levels of input and output wiring may be used with the unit:

- Analog input (for example thermocouple, RTD, VDC, mVDC or mADC)
- Relays & Triac outputs
- SSR Driver outputs
- AC power

### ACAUTION

## The only wires that should run together are those of the same category.

If any wires need to run parallel with any other lines, maintain a minimum space of 150mm between them. If wires MUST cross each other, ensure they do so at 90 degrees to minimize interference.

### 2.4 Use of Shielded Cable

All analog signals must use shielded cable. This will help eliminate electrical noise induction on the wires. Connection lead length must be kept as short as possible keeping the wires protected by the shielding. The shield should be grounded at one end only. The preferred grounding location is at the sensor, transmitter or transducer.

### 2.5 Noise Suppression at Source

Usually when good wiring practices are followed, no further noise protection is necessary. Sometimes in severe electrical environments, the amount of noise is so great that it has to be suppressed at source. Many manufacturers of relays, contactors, etc supply 'surge suppressors' which mount on the noise source. For those devices that do not have surge suppressors supplied, Resistance-Capacitance (RC) networks and/or Metal Oxide Varistors (MOV) may be added.

**Inductive coils:** - MOVs are recommended for transient suppression in inductive coils, connected in parallel and as close as possible to the coil. Additional protection may be provided by adding an RC network across the MOV.

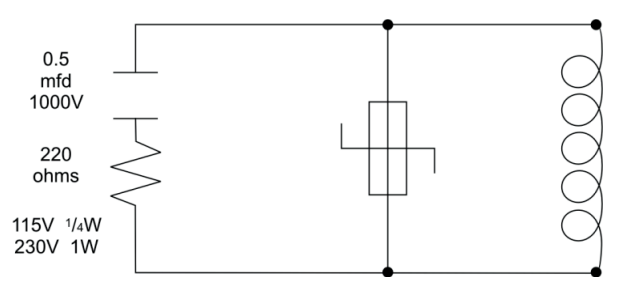

**Figure 5.** Contacts: - Arcing may occur across contacts when they open and close. This results in electrical noise as well as damage to the contacts. Connecting a properly sized RC network can eliminate this arc.

For circuits up to 3 amps, a combination of a 47 ohm resistor and 0.1 microfarad capacitor (1000 volts) is recommended. For circuits from 3 to 5 amps, connect two of these in parallel.

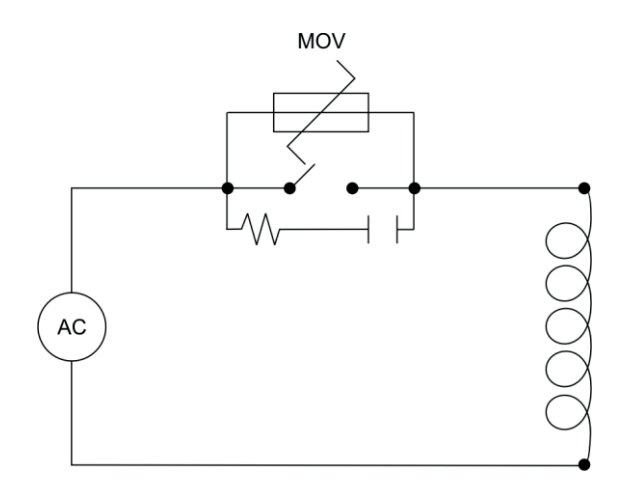

### 2.6 Sensor Placement (Thermocouple or RTD)

If the temperature probe is to be subjected to corrosive or abrasive conditions, it must be protected by an appropriate thermo-well. The probe must be positioned to reflect true process temperature:

> In a liquid media - the most agitated area In air - the best circulated area

### ACAUTION

The placement of probes into pipe work some distance from the heating vessel leads to transport delay, which results in poor control.

For a two wire RTD a wire link should be used in place of the third wire. Two wire RTDs must only be used with lead lengths less than 3 meters (10 ft.). Use of three wire RTDs is strongly recommended.

### 2.7 Rear Panel Wiring

The rear terminal connections for 1/16 DIN & 1/8 DIN instruments are compatible using A, B & C 1-6.

In general, all wiring connections are made to the instrument after it is installed. Copper wires must be used for all connections (except thermocouple signal wires).

### **ACAUTION**

To avoid electrical shock, AC power wiring must not be connected to the source distribution panel until all wiring procedures are completed.

### ACAUTION

Check the information label on the case to determine the correct voltage before connecting to a live supply. The diagram shows all possible option combinations. Please check the product configuration before wiring.

Dedicated Configuration Socket (on bottom of the instrument)

### **AWARNING**

#### NEVER DIRECTLY CONNECT THIS SOCKET TO A USB PORT.

A configuration socket to USB adaptor can be obtained from your supplier.

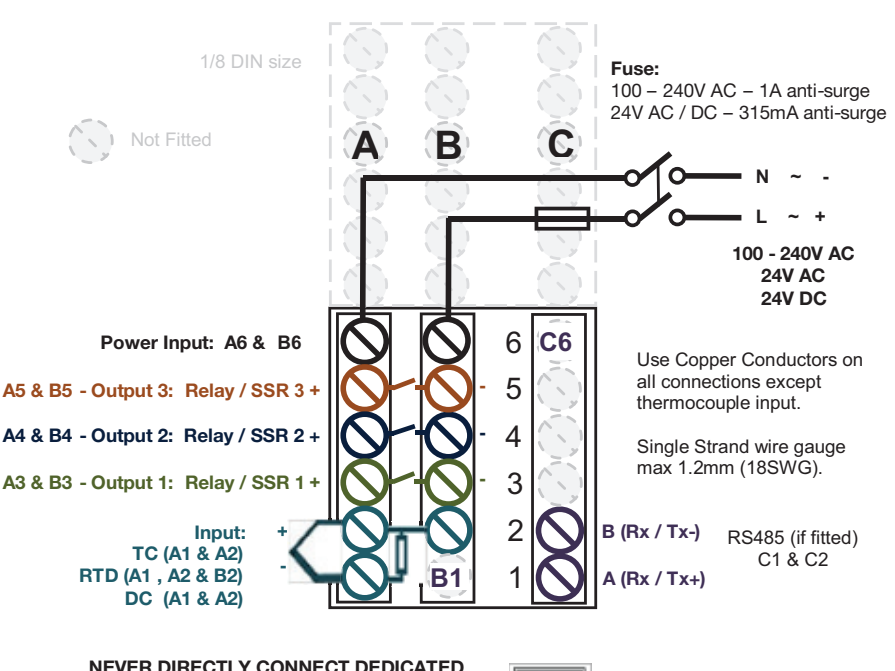

NEVER DIRECTLY CONNECT DEDICATED CONFIGURATION SOCKET TO A USB PORT

## **3 Powering Up**

### ACAUTION

ENSURE SAFE WIRING PRACTICES HAVE BEEN FOLLOWED. WHEN POWERING UP FOR THE FIRST TIME, DISCONNECT THE OUTPUT CON-NECTIONS.

### **ACAUTION**

Check carefully the supply voltage and connections before applying power.

The instrument must be powered from a supply according to the wiring label on the side of the unit. 100 to 240V AC or 24 / 48V AC/DC depending upon the model purchased.

### 3.1 Powering Up Procedure

At power up, a self-test procedure is run, during which all LED segments are lit.

When powering up for the first time the instrument starts up in the Setup Mode and the parameter L UPE is displayed on the bottom LED display.

You must complete the Setup by cycling through all the parameters before using the device for the first time. On subsequent start-ups, the instrument will enter the User Mode after self-test. Any future access to the Setup or Advanced Configuration Modes is made by entering the applicable lock code.

### 3.2 Auto-Tune

The controller can be auto-tuned from the Setup Mode.

PrE Pre-tune

RESP Auto-tune at setpoint

### Auto-Tuning will not engage if:

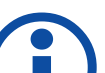

- Controller is set to On/Off control (H\_Pb=On.OF)
- Setpoint is ramping
  - PV is within 5% of the input range from Setpoint.

### 3.3 Front Panel

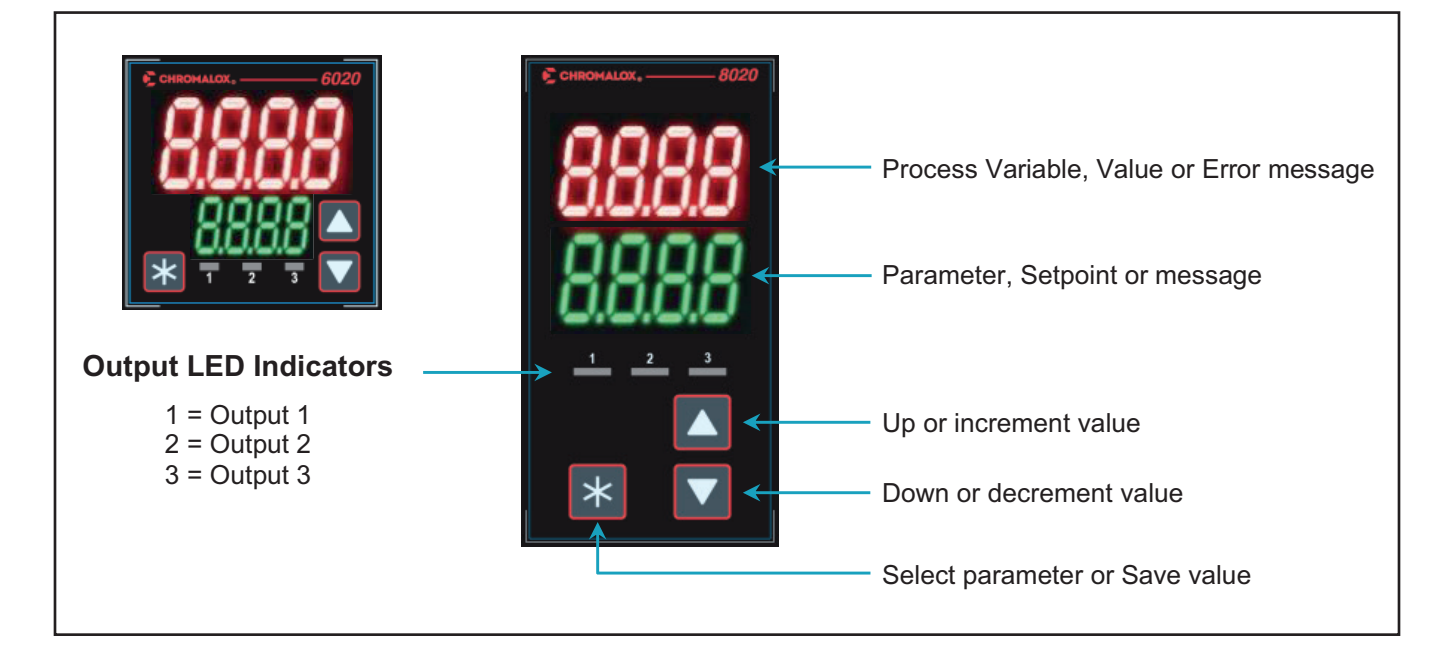

### **3.4 General Navigation**

- Press ▲ or ▼ to navigate between parameters or modes
- To select and edit a parameter, or to enter a mode, press \*
- The parameter name in the lower display now flashes ready for editing
- Press ▲ or ▼ to change the parameter value in the upper display
- Press **\*** within 60 seconds to save the change, otherwise the change is rejected

The LED displays describe the parameters and values you are editing.

### **3.5 Device Configuration**

The device can be configured from the front panel or via the configuration software.

Connection can be either via the dedicated configuration socket or via RS-485.

### **AWARNING**

Never connect the instrument's configuration socket directly to a USB port as it will damage the controller.

### 3.6 Mode (or Menu) Structure

There are 3 main modes (or menus) on the device – User, Setup and Advanced Configuration Mode.

- User Mode the live screen used for normal operation. The process variable can always be seen in this mode
- Setup Mode allows access to the most important parameters
- Advanced Configuration Mode access all parameters via sub-menus

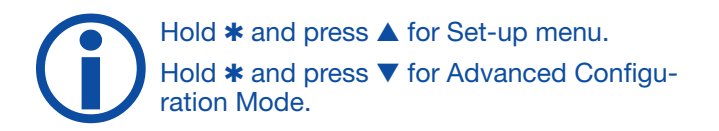

The device detects what options are purchased and intelligently hides parameters that are not relevant to your current configuration.

### 3.7 Returning to User Mode

Hold \* and press  $\blacktriangle$ .

From a sub-menu you will need to do this twice - once to return to Advanced Configuration Mode ( $\exists d_u$ ) then again to exit  $\exists d_u$ .

You will return to the normal User Mode with the PV displayed.

### 3.8 Mode Access and Lock Codes

Separate lock codes can be set for the Setup Mode and for the Advanced Configuration Mode (Rdu).

5. Loc Setup Mode lock code – default 10.

R.Loc Advanced Configuration Mode lock code – default 20.

Hold  $\mathbf{\nabla}$  button while powering up for a read-only view of lock codes.

### **3.9 Use of the Controller for Non-Temperature Applications**

In the majority of applications this controller will be used for temperature sensing, either via a sensor or a linear DC input, which use heat and cool. However this controller can be used for other types of processes.

If your process is not a temperature then the parameters labelled as "HEAT" refer to reverse acting outputs used to increase the process value and "COOL" to decrease the process value.

As an example you may have a system that reads and controls humidity. The "HEAT" output drives the humidifier and the "COOL" output drives the de-humidifier. Use the "HEAT" parameters to control the humidifier and the "COOL" parameters to control the de-humidifier.

Often the "HEAT" and "COOL" is referred to as "Primary" and "Secondary" on other controllers.

### 3.10 Warnings and Error Messages

|                         | Lower         | Upper             | Meaning & Visibility                                                                       |  |
|-------------------------|---------------|-------------------|--------------------------------------------------------------------------------------------|--|
| Alarm Active            |               | -81-              | One or more alarms are active. Alternates with the PV.<br>(Display is optional – see USE r |  |
| Outputs Latched         |               | Ltch              | One or more outputs are latched on and no alarm is active. Alternates with the PV.         |  |
| Input Over Range        |               | - 88 -            | Process variable input >5% over-range, i.e. above maximum                                  |  |
| Input Under Range       |               | -11-              | Process variable input >5% under-range, i.e. below minimum                                 |  |
| Input Sensor Break      | OFF           | 0PEn              | Break detected in process variable input sensor or wiring                                  |  |
| Un-calibrated Input     | OFF           | Enn               | Selected input range has not been calibrated                                               |  |
| Manual Power            | Рххх          |                   | Manual percentage power (-100% to 100%)                                                    |  |
| Setpoint Ramping        | SPr           |                   | Setpoint ramp is active (alternates with setpoint)                                         |  |
| Control Disabled        | OFF           |                   | Control outputs are off. ([trL=0FF).<br>To resolve set ([trL=0n)                           |  |
| Control Delayed         | 968           |                   | Visible if control delayed by Delayed Start Time (d_と )                                    |  |
| Automatic Tuning        | EunE          | Tuning is active  |                                                                                            |  |
|                         | The tu        | ne error code app | pears if tune attempt fails. Set tune to $\ensuremath{GFF}$ to clear                       |  |
|                         | EEn (         |                   | PV is within 5% of setpoint                                                                |  |
|                         | 5433          |                   | Setpoint is ramping                                                                        |  |
|                         | 88 <b>6</b> 3 |                   | Control is ON/OFF (H_Pb or [_Pb = 0)                                                       |  |
| Automatic Tuning Errors | EEnH          |                   | Control is Manual                                                                          |  |
|                         | 8865          |                   | Pulse tune not able to run                                                                 |  |
|                         | 8868          |                   | Sensor break                                                                               |  |
|                         | 58m7          |                   | Timer running                                                                              |  |
|                         | £868          |                   | Control is disabled ([LrL=DFF)                                                             |  |

## **4 Initial Default Settings**

Your 20 Series Temperature & Process Controller will arrive with one of two Initial Default Setting profiles. The profiles were established to provide the most efficient setup for those users with <u>Temperature</u> applications.

The profile is contingent upon the Output 1 Selection: SSR Drive or Relay. Please see the table below for the default settings for each profile type:

|                             | Output 1   |           |  |
|-----------------------------|------------|-----------|--|
| Inital Default Settings     | SSR        | Relay     |  |
| Input Type                  | J Type The | rmocouple |  |
| Input Units                 | °          | F         |  |
| Resolution (Decimal Places) | 0000 (No   | Decimal)  |  |
| Input Scale , Upper Limit   | 10         | 00        |  |
| Input Scale , Lower Limit   | (          | )         |  |
| Output 1 Use                | Heat C     | Dutput    |  |
| Output 2 Use                | Alar       | m 1       |  |
| Output 3 Use (if present)   | Alarm 2    |           |  |
| Alarm 1 Value               | Off        |           |  |
| Alarm 2 Value               | Off        |           |  |
| Heat Proportional Band      | 25°F       |           |  |
| Hysteresis (deadband)       |            | 5°F       |  |
| Bias (Manual Reset)         | 25%        |           |  |
| Heat Cycle Time             | 1 Sec      |           |  |
| Heat Power Limit            | 100%       |           |  |
| Auto Tune                   | Off        |           |  |
| Manual Control Off          |            | ff        |  |
| Setpoint Upper Limit        | 1000°F     |           |  |
| Setpoint Lower Limit        | 0          | Ϋ́F       |  |
| Setpoint                    | 0          | Ϋ́F       |  |

To change these settings, enter the Setup Mode (Section 5) or the Advanced Configuration Mode (Section 7), depending on which parameter you wish to change.

If one was to execute a "Reset to Defaults" action, as found in the Display ( $d \cdot 5^{P}$ ) Sub-menu, then the above settings would be replaced with the original factory parameter values. In this case, please refer to **Section 5. Setup Mode** for procedures to complete the programming.

## **5 Setup Mode**

The device will enter the Setup menu on the first powerup. This menu gives easy access to some of the most commonly required settings. The entry is lock code protected; see Mode Access and Lock Codes.

| Lock Code | S.Loc | 10 | Lock code to enter Setup Mode. Default is 10 |
|-----------|-------|----|----------------------------------------------|
|-----------|-------|----|----------------------------------------------|

| Parameter Name             | Lower | Upper                          | Meaning & Visibility                                                                             |
|----------------------------|-------|--------------------------------|--------------------------------------------------------------------------------------------------|
|                            |       | ECLU                           | J thermocouple -Default is է [ _ J                                                               |
|                            |       | Ec.P                           | K thermocouple                                                                                   |
|                            |       | P 100                          | PT100                                                                                            |
|                            |       | £018                           | B thermocouple                                                                                   |
|                            |       | FC1C                           | C thermocouple                                                                                   |
|                            |       | ECLL                           | L thermocouple                                                                                   |
|                            |       | FCTU                           | N thermocouple                                                                                   |
|                            |       | EClin                          | R thermocouple                                                                                   |
| Input Type                 | ESPE  | £015                           | S thermocouple                                                                                   |
| приттуре                   |       | ECLE                           | T thermocouple                                                                                   |
|                            |       | 0150                           | 0 - 20 mA dc                                                                                     |
|                            |       | 4150<br>A150                   | 4 - 20mA dc                                                                                      |
|                            |       | 0.50                           | 0 - 50mV dc                                                                                      |
|                            |       | 10.50                          | 10 - 50mV dc                                                                                     |
|                            |       | 015                            | 0 - 5V dc                                                                                        |
|                            |       | 115                            | 1 - 5V dc                                                                                        |
|                            |       | 0_ 10                          | 0 - 10V dc                                                                                       |
|                            |       | 01_5                           | 2 – 10V dc                                                                                       |
|                            |       | C                              |                                                                                                  |
| Input Units                |       | F                              | Select °C or °F temperature units – Default is C                                                 |
| Process Display Resolution | dEc.P | 0000<br>000.0<br>00.00<br>0.00 | Number of decimal places. (2 or 3 decimal places not available for temperature input).Default is |

| Parameter Name              | Lower | Upper                                          | Meaning & Visibility                                                                                                    |  |
|-----------------------------|-------|------------------------------------------------|----------------------------------------------------------------------------------------------------|--|
| Scale Range Upper Limit     | SeUL  |                                                | Upper limit of scaled input range.<br>(Only visible in Setup Mode when a DC linear type is selected).<br>Default is input max  |  |
| Scale Range Lower Limit     | Sett  |                                                | Lower limit of scaled input range.<br>(Only visible in Setup Mode when a DC linear type is selected).<br>Default is input min. |  |
| Output 1 Usage              | OUE I | HEAE<br>COOL<br>AL I<br>AL I2<br>AL I2<br>LooP | Heat, Cool, Alarm 1, Alarm 2, both Alarms, or Loop Alarm.<br>Default is ዘERŁ                                                   |  |
| Output 2 Usage              | 0055  |                                                | Same options as Output 1.                                                                                                    |  |
| Output 3 Usage              | OUE 3 |                                                | Out 3 Default is AL 2                                                                                                    |  |
| Alarm 1 Adjust              | RL_ ( |                                                | Sets the Alarm 1 value. (Range minimum to range maximum)                                                                       |  |
| Alarm 2 Adjust              | RL_2  |                                                | Sets the Alarm 2 value. (Range minimum to range maximum)                                                                       |  |
| Setpoint Adjust             | SP    |                                                | Target setpoint. Adjustable between setpoint upper and lower limits Default is $\ensuremath{\mathbb{I}}$                       |  |
| Automatic Tuning Start/Stop | EunE  | OFF<br>PrE<br>RESP                             | ወFF use current PID control terms or manually tune.<br>ዋr E start pre-tune<br>ዋይ 5P tune at setpoint<br>Default is ወFF         |  |

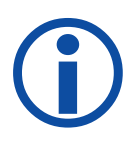

**Important Note 1:** You will be returned to the Setup mode on every subsequent power up unless you scroll through all of the Setup parameters, and then exit from the Setup mode to save the values.

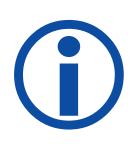

**Important Note 2:** The parameter IntL (discussed later in the manual) is set to Un and the Setpoint to U by default when the first Setup is complete. This means the controller outputs are on with a setpoint of 0. of the Setup parameters, and then exit from the Setup mode to save the values.

## **6 User Mode**

The normal, live screen showing the PV (process variable) or temperature is called the User Mode.

The behavior of this screen is controlled by a parameter called Basic Setpoint Control (bB5c) found in the Display d .5P sub-menu, and visibility settings within the Operator sub-menu, BPbc.

### 6.1 Basic Setpoint Control - Disabled

The first screen shows either the setpoint or manual power.

| PV from Sensor | 53  | PV from Sensor | 51   |  |
|----------------|-----|----------------|------|--|
| Setpoint       | 180 | Manual Power   | P 95 |  |

| bRSc = d .SR Basic Mode I | Disabled |                            |                                                                                                    | When<br>OPtris |
|---------------------------|----------|----------------------------|----------------------------------------------------------------------------------------------------|----------------|
| PACE = OFF (Auto)         | 190      | 51                         | Target Setpoint adjustable                                                                                 | Տեն            |
| ቦባርት = 0በ (Man)           | P 90     | 51                         | Manual Power Adjustable                                                                                    | Տեն            |
| Alarm Status              | RUSE     | Ac                         | Active when alarms are active – L 2 1<br>1 = Alarm 1 active<br>2 = Alarm 2 active<br>L = Loop Alarm active |                |
| Latch Status              | LAFP     | Ac<br>                     | Active when alarms are active - 123<br>I = Output 1<br>2 = Output 2<br>3 = Output 3                        |                |
| Maximum PV                | P18      | (Read-on<br>(To clear      | (Read-only) Displays maximum PV since power up or last reset.<br>(To clear press ★).                       |                |
| Minimum PV                | P.1 .n   | (Read-on<br>(To clear      | ly) Displays Minimum PV since power up or last reset.<br>press <b>*</b> ).                                 | SHUJ           |
| Control Enabled           | CnEL     | OFF<br>On                  | Control output(s) disabled Control output(s) enabled –<br>PID or On/Off control available                  | SHUJ           |
| Manual Control Enabled    | PACE     | OFF<br>On                  | Automatic control mode Manual control mode<br>(Pxxx shown on the SP screen)                                | SHUJ           |
| Time On Remaining         | Ont I    | Active when ON timer is on |                                                                                                    | SHUJ           |
| Delay Time Remaining      | dLE I    | Activ                      | SHUJ                                                                                                    |                |

### 6.2 Basic Setpoint Control - Enabled

If Basic Setpoint Control is enabled either the setpoint or manual power will be adjustable only. In basic mode

PV is always shown on the upper display, with auto or manual power below.

| PV from Sensor | 51  | PV from Sensor | S (  |
|----------------|-----|----------------|------|
| Setpoint       | 180 | Manual Power   | P 95 |

|                   | Active Parameter           |      |
|-------------------|----------------------------|------|
| PALE = OFF (Auto) | Target Setpoint adjustable | 180  |
| በባርቲ = ዐດ (Man)   | Manual Power Adjustable    | P 95 |

Any parameters hidden when Basic Setpoint Control is enabled are accessible via the Advanced Configuration sub-menus.

### 6.3 Comparing Basic Setpoint Control Enabled with Disabled

| bRSc = EnRb Basic S  | Setpoint Control Enabled                     |                                      |
|----------------------|----------------------------------------------|--------------------------------------|
| Parameter            | User Mode Screen                             | Sub-Menu                             |
| RLSE                 |                                              | Visible (when alarms are on) in ដ5Eក |
| լԶչհ                 |                                              | Visible in USEr                      |
| P-18                 |                                              | Visible in USEr                      |
| P.1 .n               | Not Visible                                  | Visible in USEr                      |
| նոել                 |                                              | Visible in USEr                      |
| րդշե                 |                                              | Visible in USEr                      |
| მიხ.                 |                                              | Visible in SPL .                     |
| לגני                 |                                              | Visible in SPL .                     |
| 685c = d (SR Basic S | Setpoint Control <u>Disabled</u>             | _                                    |
| Parameter            | User Mode Screen                             | Sub-Menu 디P는ㄷ (Show or Hide)         |
| RLSE                 | Depends on UPEr setting (when alarms are on) | SHLJ or H idE                        |
| ԼԶԷհ                 | Depends on UPEr setting (when alarms are on) | SHUJ or HidE                         |
| P-18                 | Depends on CPEr setting                      | SHUJ or HidE                         |
| P.1 .n               | Depends on OPLr setting                      | SHLJ or H idE                        |
| նոել                 | Depends on DPLr setting                      | SHUJ or H idE                        |
| ՐԴշե                 | Depends on CPLr setting                      | SHLJ or H idE                        |
| მიგ.                 | Depends on DPLr setting (when alarms are on) | SHUJ or HidE                         |
|                      |                                              |                                      |

## 7 Advanced Configuration Mode ( Rdu)

The Advanced Configuration Mode allows access to all the parameters, including those accessible in the Setup Mode.

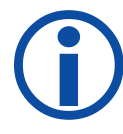

It may be faster to access some parameters from the Setup Mode.

There is a factory default option available in the Display sub-menu.

Entry is lock code protected; see Mode Access and Lock Codes. While in the Advanced Configuration Mode  $Rd_u$  is visible on the lower display.

| Lock Code         R.Loc         20         Lock code to enter Advanced Configuration Mode.<br>Default is 20. | Lock Code | R.Loc | 20 | Lock code to enter Advanced Configuration Mode.<br>Default is 20. |
|----------------------------------------------------------------------------------------------------|-----------|-------|----|-------------------------------------------------------------------|
|----------------------------------------------------------------------------------------------------|-----------|-------|----|-------------------------------------------------------------------|

The Advanced Configuration Mode contains the submenus shown below. Once inside a sub-menu the parameter name and value are displayed.

Value

|     | - |   |   |  |
|-----|---|---|---|--|
| - 1 |   |   |   |  |
|     | _ | _ | ш |  |

Parameter

Е УРЕ 👘

| Sub-Menu Name | Lower | Upper | Meaning & Visibility                                                                                |
|---------------|-------|-------|----------------------------------------------------------------------------------------------------|
| User          |       | USEr  | Provides access to User parameters including Control Enabled and Manual Control Enabled parameters. |
| Input         |       | InPE  | Set up input sensor and range.                                                                      |
| Calibration   |       | CAL   | For entering up to 2 input calibration points.                                                      |
| Output        |       | OUEP  | Set functions for up to 3 outputs.                                                                  |
| Control       |       | COnt  | Control settings for PID, or ON/OFF control, and Auto-tune.                                         |
| Setpoint      | Hdu   | SPE i | Setpoint and timer settings.                                                                        |
| Alarm         |       | 8L01  | All alarm settings including sensor break alarm.                                                    |
| Comms         |       | 001   | Modbus address, baud rate and parity - only shown if RS485 option is fitted.                        |
| Display       |       | d iSP | Lock code set up and Basic Setpoint Control enable/disable.                                         |
| Operator      |       | OPtr  | Visibility setting for parameters that can be made visible in the User Mode.                        |
| Info          |       | inFo  | Revision level, Firmware version, Serial number and Manufactured date.                              |

## 7.1 User sub-menu (USEr)

| Parameter                | Lower | Upper     | Meaning & Visibility                                                                                                  | Default |
|--------------------------|-------|-----------|----------------------------------------------------------------------------------------------------|---------|
| Alarm Status             | RUSE  |           | Visible when alarms are active $-L2$<br>I = Alarm 1 active $2 = Alarm 2$ active $L = Loop Alarm active$               |         |
| Latch Status             | ԼՑԵհ  |           | Active output is latched – 12∃<br>1= Alarm 1 2= Alarm 2 3= Output 3                                                   |         |
| Maximum PV               | P18   |           | Maximum and Minimum PV recorded during power-up or since last                                                         |         |
| Minimu PV                | P.1   | 1         | reset. To clear press <b>*</b> then to select <code>YE5</code> . Press <b>*</b> to accept.                            |         |
| Control Enable           | Entl  | OFF<br>On | UFF       = Control output(s) disabled         Un       = Control output(s) enabled – PID or On/Off control available | On      |
| Manual Control<br>Enable | ոսըե  | OFF<br>On | Auto or Manual power control. DFF = auto                                                                              | OFF     |

## 7.2 Input sub-menu ( hpPt )

| Parameter | Lower | Upper | Meaning & Visibility                                                                              | Default                                                                                           |  |  |  |  |  |  |  |  |  |  |  |  |
|-----------|-------|-------|---------------------------------------------------------------------------------------------------|---------------------------------------------------------------------------------------------------|--|--|--|--|--|--|--|--|--|--|--|--|
|           |       | ենլվ  | <b>J</b> thermocouple<br>-200 to 1200°C (-328 to 2192°F)<br>-128.8 to 537.7°C (-199.9 to 999.9°F) |                                                                                                   |  |  |  |  |  |  |  |  |  |  |  |  |
|           |       |       | FCTh                                                                                              | <b>K</b> thermocouple<br>-240 to 1373°C (-400 to 2503°F)<br>-128.8 to 537.7°C (-199.9 to 999.9°F) |  |  |  |  |  |  |  |  |  |  |  |  |
|           |       | P 100 | <b>PT100</b><br>-199 to 800°C (-328 to 1472°F)<br>-128.8 to 537.7°C (-199.9 to 999.9°F)           |                                                                                                   |  |  |  |  |  |  |  |  |  |  |  |  |
|           |       | εсів  | <b>B</b> thermocouple<br>100 to 1824°C (211 to 3315°F)                                            |                                                                                                   |  |  |  |  |  |  |  |  |  |  |  |  |
|           |       | £010  | <b>C</b> thermocouple<br>0 to 2320°C (32 to 4208°F)                                               |                                                                                                   |  |  |  |  |  |  |  |  |  |  |  |  |
|           | ŁYPE  | €C_L  | L thermocouple<br>0 to 762°C (32 to 1403°F)<br>0.0 to 537.7°C (32.0 to 999.9°F)                   |                                                                                                   |  |  |  |  |  |  |  |  |  |  |  |  |
| Input     |       | FCTU  | <b>N</b> thermocouple<br>0 to 1399°C (32 to 2551°F)                                               | £۲_۲                                                                                              |  |  |  |  |  |  |  |  |  |  |  |  |
|           |       |       | EC.r                                                                                              | <b>R</b> thermocouple<br>0 to 1795°C (32 to 3198°F)                                               |  |  |  |  |  |  |  |  |  |  |  |  |
|           |       |       | £015                                                                                              | <b>S</b> thermocouple<br>0 to 1762°C (32 to 3204°F)                                               |  |  |  |  |  |  |  |  |  |  |  |  |
|           |       |       |                                                                                                   |                                                                                                   |  |  |  |  |  |  |  |  |  |  |  |  |
|           |       | 0150  | 0 - 20 mA DC                                                                                      |                                                                                                   |  |  |  |  |  |  |  |  |  |  |  |  |
|           |       | 4150  | 4 – 20mA DC                                                                                       |                                                                                                   |  |  |  |  |  |  |  |  |  |  |  |  |
|           |       | 0.50  | 0 – 50 mV DC                                                                                      |                                                                                                   |  |  |  |  |  |  |  |  |  |  |  |  |
|           |       | 10.50 | 10 – 50 mV DC                                                                                     |                                                                                                   |  |  |  |  |  |  |  |  |  |  |  |  |
|           |       | 015   | 0 – 5 VDC                                                                                         |                                                                                                   |  |  |  |  |  |  |  |  |  |  |  |  |
|           |       | 125   | 1 – 5 VDC                                                                                         |                                                                                                   |  |  |  |  |  |  |  |  |  |  |  |  |
|           |       | 0_ 10 | 0 – 10 VDC                                                                                        |                                                                                                   |  |  |  |  |  |  |  |  |  |  |  |  |
|           |       | 01 _S | 2 – 10 VDC                                                                                        |                                                                                                   |  |  |  |  |  |  |  |  |  |  |  |  |

| Parameter                     | Lower | Upper                           | Meaning & Visibilty                                                                                       | Default                 |
|-------------------------------|-------|---------------------------------|----------------------------------------------------------------------------------------------------|-------------------------|
| Input Units                   |       | C<br>F                          | Select either °C or °F Temperature Units.                                                                 | C                       |
| Process Display<br>Resolution | dEc.P | 0000<br>000.0<br>00.00<br>0.000 | Number of decimal places. (2 or 3 decimal places not available for temperature input types).              | 0000                    |
| Scale Range<br>Upper Limit    | ScUL  |                                 | Upper limit of scaled input range. Scale input lower limit +100 display units to range maximum            | Input Max<br>(Lin=1000) |
| Scale Range<br>Lower Limit    | Sett  |                                 | Lower limit of scaled input range. Range minimum to scale input upper limit -100 display units            | Input Min<br>(Lin=0)    |
| Input Filter Time             | F iLE |                                 | OFF or 0.5 to 100.0 seconds in 0.5 increments                                                             | 0.5                     |
| Cold Junction<br>Compensation | CUC   | On<br>OFF                       | Enables the internal thermocouple CJC. When DFF External compensation must be provided for thermocouples. | On                      |

### 7.3 Calibration sub-menu (〔□□□)

| Parameter              | Lower | Meaning & Visibility                                                             | Default     |
|------------------------|-------|----------------------------------------------------------------------------------|-------------|
| Single Point Offset    | OFFS  | Shifts the input value up or down across the entire range, by the value entered. | 0           |
| Low Calibration Point  | L.CRL | The value at which the low point error was measured is to be applied.            | Lower Limit |
| Low Offset             | L.OFF | Enter an equal, but opposite offset value to the observed low point error.       | 0           |
| High Calibration Point | H.CRL | The value at which the high point error was measured.                            | Upper Limit |
| High Offset            | H.OFF | Enter an equal, but opposite offset value to the observed high point error.      | 0           |

Please refer to Calibration Mode section.

### 7.4 Output sub-menu ( 입니는 P)

|                           | Lower | Upper                                         | Meaning & Visibility                                                                                                    | Default |
|---------------------------|-------|-----------------------------------------------|----------------------------------------------------------------------------------------------------|---------|
| Output 1 Usage            | OUE I | HEAE<br>2001<br>AL 1<br>AL 2<br>AL 12<br>LooP | Choose the function for Output 1 from: Heat, Cool, Alarm 1, Alarm 2, Alarm 1 or 2, or Control Loop Alarm (2x integral time) | HERE    |
| Output Alarm 1 Action     | Rct ( | d in<br>nEu                                   | Output changes with alarm (d $\cdot$ r ) Output changes in opposition to alarm (r E $_{\rm U}$ )                            | d in    |
| Output 1 Alarm Latching   | LRc ( | OFF<br>On                                     | Latching UFF or Un. (Once on output must be reset to turn off.)                                                             | OFF     |
| LED Indicator 1 Inverting | Ind I | d in<br>nEu                                   | Output 1 LED indicator changes with alarm (d $\mu$ ) Output 1 LED indication changes in opposition to alarm (r E $\mu$ )    | d ir    |
| Output 2 Usage            | 0055  |                                               | Same options as Output 1 Usage                                                                                              | RL I    |
| Output 2 Alarm Action     | Rct2  |                                               | Same options as Output 1 Alarm Action                                                                                       | d in    |
| Output 2 Alarm Latching   | LRc2  |                                               | Same options as Output 1 Alarm Latching                                                                                     | OFF     |
| LED Indicator 2 Inverting | Sbol  |                                               | Same options as LED Indicator 1 Inverting                                                                                   | പ്പം പ  |
| Output 3 Usage            | 0583  |                                               | Same options as Output 1 Usage                                                                                              | 815     |
| Output 3 Alarm Action     | Rct3  |                                               | Same options as Output 1 Alarm Action                                                                                       | dir     |
| Output 3 Alarm Latching   | LRc3  |                                               | Same options as Output 1 Alarm Latching                                                                                     | OFF     |
| LED Indicator 3 Inverting | Ind3  |                                               | Same options as LED Indicator 1 Inverting                                                                                   | d in    |

## 7.5 Control sub-menu ([0nt)

|                                 | Lower | Meaning & Visibility                                                                                                    |                                                                                                    |       |  |  |
|---------------------------------|-------|----------------------------------------------------------------------------------------------------|----------------------------------------------------------------------------------------------------|-------|--|--|
| Heat Proportional Band          | н_Ръ  | (Primary<br>if not<br>temperature)                                                                                                    | In display units. 0.0 (ⴰⴻⴰⴰ᠊ᠮ) and range:                                                                                | 16 (  |  |  |
| Cool Proportional Band          | СцРБ  | (Secondary<br>if not<br>temperature)                                                                                                    | (Secondary 0.5% to 999.9% of input span.<br>if not<br>temperature)                                                       |       |  |  |
| Automatic Reset                 | ln.E  |                                                                                                    | Integral time for PI or PID control.<br>I seconds to 99 minutes 59 seconds and 0FF                                       | 5.00  |  |  |
| Rate (Derivative time)          | dEr.E |                                                                                                    | D term for PD or PID.<br>DFF 0 seconds to 99 minutes 59 seconds                                                          | 1, 15 |  |  |
| Overlap / Deadband              | 6_d   | In display u                                                                                                    | nits, range -20 to +20% of Heat and Cool Proportional Band                                                               | 0     |  |  |
| ON/OFF differential             | 9 .FF |                                                                                                    | On/Off switching point.<br>In display units, centered about the setpoint,<br>range: 0.1% to 10.0% of input span          |       |  |  |
| Loop Alarm Time                 | LRE , | Visible when using On/Off control<br>(i.e. when $H_Pb$ or $C_Pb = 0n . 0F$ )<br>Sets the time to wait before the loop alarm becomes active.<br>Default 99 mins 99 secs. |                                                                                                    |       |  |  |
|                                 |       | (If PID then the Loop Alarm Time is 2x integral time)                                                                                                    |                                                                                                    |       |  |  |
| Manual Reset (Bias)             | ь ,85 | Biasing of Proportional Control output.<br>0 to 100 % (heat only)<br>- 100 % to 100 % (if heat/cool control)                                                            |                                                                                                    |       |  |  |
| Heat Cycle Time                 | НаУс  |                                                                                                    | Time proportion cycle time for the outputs                                                                               | 0.56  |  |  |
| Cool Cycle Time                 | CeBe  |                                                                                                    | 0. I to 5 I2.0 seconds                                                                                                   | 0.56  |  |  |
| Heat & Cool Output<br>Inhibit   | OPLC  | Inhibits t                                                                                                    | Inhibits the simultaneous activation of both heat and cool outputs.                                                      |       |  |  |
| Heat Power Limit                | HPL   | Heating/Primary % power upper limit                                                                                                    |                                                                                                    |       |  |  |
| Cool Power Limit                | CPL   |                                                                                                    | Cooling/Secondary % power upper limit                                                                                    | 100   |  |  |
| Power Up Action                 | PUP   | LRSE<br>On                                                                                                    | LR5E = Powers up with control enable in the same state as<br>on power fail<br>In = Always powers up with control enabled | LASE  |  |  |
| Automatic Tuning Start/<br>Stop | ხსინ  | 0FF<br>PrE<br>RESP                                                                                                    | ይዮF = use current PID control terms or manually tune.<br>PrE = start pre-tune<br>በዚያዮ = tune at setpoint                 | OFF   |  |  |

### 7.6 Setpoint sub-menu ( 5Pt )

|                      | Lower | Meaning & Visibility                                                                                                    | Default        |  |
|----------------------|-------|----------------------------------------------------------------------------------------------------|----------------|--|
| Timer Enable         | ենրե  | EnRb<br>d SR<br>EnRb<br>d SR<br>EnRb<br>EnRb<br>EnRb = Enables the delay and on timers, functions only at<br>the next power-up / control enable.<br>d SR = Delay and on timers, are ignored, but <u>setpoint</u><br><u>ramping is not disabled</u> . | ы .58          |  |
| Delayed Start Time   | d_£ ( | The time from power-up or a control enable request before control begins,<br>from 00.01 to 99.59 (Hours.Minutes) or 0FF.<br>Control disabled until time elapsed.                                                                                     |                |  |
| Setpoint Ramp Rate   | r REE | The rate (in units / hour) from current PV to setpoint following power-up or control enable. From 0.00 I to 9999 (Hours.Minutes) or 0FF. Setpoint value changes also follow this rate.                                                               |                |  |
| On Time              | 0180  | The time the target setpoint will be maintained once reached,<br>from 00.0 to 99.59 (Minutes .Seconds) or toF.<br>Control remains on indefinitely if set to to toF.                                                                                  | InF            |  |
| Setpoint Upper Limit | SPUL  | The maximum allowed setpoint value, from current setpoint to scaled upper limit.                                                                                                    |                |  |
| Setpoint Lower Limit | SPLL  | The minimum allowed setpoint value, from current setpoint to scaled lower limit.                                                                                                    | Lower<br>Limit |  |

### **Standard Controller Setpoint**

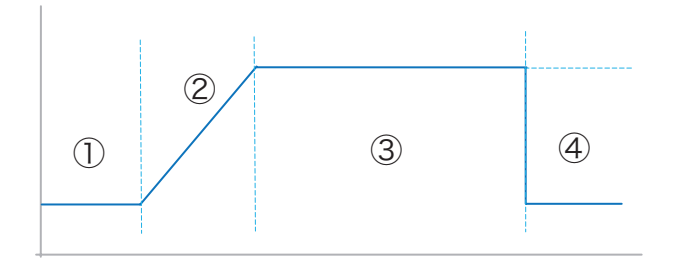

- (1) At switch on or from control enable the unit will delay enabling control until the start timer (Delayed Start Time -  $d_{-}E_{-}$ ) expires.
- (2) The setpoint then ramps from the current PV to the setpoint at the Setpoint Ramp Rate.

(3) When a ramp rate is not defined the active setpoint will step directly to the target setpoint.

Once the active setpoint reaches the target setpoint, the 'on' timer (On Time -  $0_{L}$  ) starts.

- (4) When the on timer expires the control switches off.
- If no time is defined for the on timer ( 0\_1 + 1), control continues indefinitely unless manually disabled.

## 7.7 Alarm sub-menu ( 위니 이이)

|                    | Lower |                                      | Meaning & Visibility                                                                                                    | Default |
|--------------------|-------|--------------------------------------|----------------------------------------------------------------------------------------------------|---------|
| Alarm 1 Type       | AL IE | nonE<br>P_h ;<br>P_Lo<br>dEu<br>bRnd | Set the function of Alarm 1:<br>None, process High, process Low, Deviation or Band                                                                 | P_H ;   |
| Alarm 1 Value      | RL_ ( |                                      | Set the trigger point / value of Alarm 1<br>Range minimum to range maximum<br>DFF disables the alarm                                               | 1313    |
| Alarm 1 Hysteresis | HYS ( |                                      | The Alarm 1 switching point hysteresis<br>0 to full span.                                                                                          | l.      |
| Alarm 2 Type       | RL SF |                                      |                                                                                                    | Pilo    |
| Alarm 2 Value      | S118  |                                      | Same options as Alarm 1 settings                                                                                                    | -240    |
| Alarm 2 Hysteresis | RAZS  |                                      |                                                                                                    | -       |
| Alarm Inhibit      | inh i | 3non<br> <br>5<br>                   | Inhibit alarms if active at power-up and on change in setpoint.<br>None, Alarm 1, Alarm 2, Alarm 1 & 2.                                            | nonE    |
| Alarm Notification | NotE  | 3non<br> <br> <br> <br>              | Enable alarm notification in the User Mode. Alternating<br>indication - RL - shown when alarms are active.<br>None, Alarm 1, Alarm 2, Alarm 1 & 2. | 5       |
| Sensor Break Alarm | SBRc  | On<br>OFF                            | In = activates both alarms when a sensor break is detected.                                                                                        | OFF     |

## 7.8 Comms sub-menu ([o,''')

|                | Lower | Meaning & Visibility                                                                                                    | Default |
|----------------|-------|----------------------------------------------------------------------------------------------------|---------|
| Modbus Address | Bdd   | The device network address from 1 to 255                                                                                   | 1       |
| Baud Rate      | bRud  | The communications data rate in kbps from<br>1.2 (1200), 2.4 (2400), 4.8 (4800), 9.5 (9600),<br>9.2 (19200), 38.4 (38400). | 9.6     |
| Parity         | Prey  | Parity checking: 🛛 dd, EuEn or nenE                                                                                        | nonE    |

### 7.9 Display sub-menu (d. 5P)

|                                          | Lower | Meaning & Visibility                                                            | Default |
|------------------------------------------|-------|---------------------------------------------------------------------------------|---------|
| Setup Lock Code                          | S.Loc | Set lock code for the Setup mode. DFF, 1 to 9999.                               | 10      |
| Advanced Configuration<br>Lock Code      | R.Loc | Set lock code for the Advanced Configuration mode.<br>DFF, 1 to 9999.           | 20      |
| Basic Setpoint Control<br>Enable/Disable | 68Sc  | Basic Setpoint Control allows user to only change the setpoint or manual power. | d iSR   |
| Reset to Defaults                        | 4FLE  | Reset all parameters back to their factory defaults.<br>Press ★ and select 또도도  |         |

### 7.10 Operator sub-menu ( 다마는 )

|                        | Lower | Upper | Meaning & Visibility                               | Default           |
|------------------------|-------|-------|----------------------------------------------------|-------------------|
| PV Maximum             | 018   |       | Hide or show parameter in User Mode.               | B (dE             |
| PV Minimum             | PD in |       | Please refer to the User sub-menu (ՍՏԵ-մ).         | B <sub>1</sub> dE |
| Alarm Status           | RUSE  |       | Hide or show in User Mode.                         | B (4E             |
| Latch Status           | LAFP  | H idE | Hide or show in User Mode.                         | Տեն               |
| Control Enabled        | Entl  | SHUJ  | Hide or show in User Mode.                         | B idE             |
| Manual Control Enabled | DUCF  |       | Please refer to the User sub-menu (ՍՏԵ-մ).         | B idE             |
| Time On Remaining      | Ont I |       | Hide or show in User Mode.                         | Bi R              |
| Delay Time Remaining   | dLE I |       | Please refer to the Setpoint sub-menu ( 5PL النا). | В і ВЕ            |

### 7.11 Info sub-menu ( inFo)

This is a read only view so parameters cannot be altered.

|                     | Lower | Meaning & Visibility                     |
|---------------------|-------|------------------------------------------|
| Product Revision    | Prt   | The hardware and software revision level |
| Firmware Type       | FEYP  | The firmware code type                   |
| Firmware Issue      | 155   | The firmware version number              |
| Serial Number 1     | SEn ( | First four digits of serial number       |
| Serial Number 2     | 5662  | Middle four digits of serial number      |
| Serial Number 3     | SEr B | Last four digits of serial number        |
| Date of Manufacture | 1 106 | Manufacturing date code (mmyy)           |

## 8.1 Single Control Tuning (PID with Heat Output only)

This simple technique balances the need to reach Setpoint quickly, with the wish to limit Setpoint overshoot at start-up or during process changes.

This method determines values for the Heat Proportional Band ( $H_Pb$ ), Integral Time Constant ( $\ln . t$ ) and Derivative Time Constant (dEr . t) that allow the PID control algorithm to give acceptable results in most applications that use a single control device.

### **ACAUTION**

#### This technique is suitable only for processes that are not harmed by large fluctuations in the process variable.

Check that the Setpoint Upper Limit ( $5P_{u}L$ ) and Setpoint Lower Limit (5PLL) are set to safe levels for your process. Adjust if required.

Set the Setpoint to the normal operating value for the process (or to a lower value if overshoots beyond this value might cause damage).

Select On-Off control (i.e. set  $H_Pb = \Box n . \Box F$ ).

Switch on the process. The process variable will oscillate about the Setpoint. Record the Peak-to-Peak variation ( $\mathbf{P}$ ) of the first cycle (i.e. the difference between the highest value of the first overshoot and the lowest value of the first undershoot), and the time period of the oscillation ( $\mathbf{T}$ ) in minutes. See the example diagram below.

Calculate the PID control parameters using the formula below. Input Span is the difference between Scale Range Lower Limit and Scale Range Upper Limit:

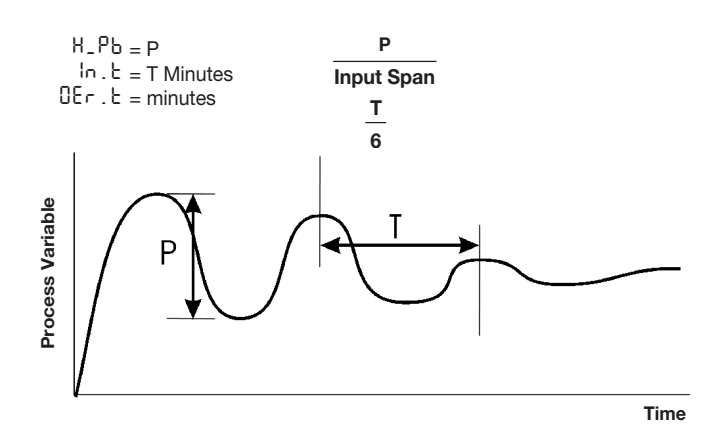

### 8.2 Manually Tuning PID

This simple technique balances the need to reach setpoint quickly, with the wish to limit setpoint overshoot at start-up and during process changes.

This method determines values for the Heat Proportional Band ( $H_Pb$ ), Cool Proportional Band ( $L_Pb$ ), Integral Time Constant ( $\ln . b$ ) and Derivative Time Constant (dEr . b) that allow the control algorithm to give acceptable results in most applications that use heating and cooling.

### ACAUTION

#### This technique is suitable only for processes that are not harmed by large fluctuations in the process variable.

Tune the controller using only the Heat Control output as described in the Single Control Tuning section above.

Set  $[\ Pb]$  to the same value as  $H_Pb$  and monitor the operation of the controller in dual control mode. If there is a tendency to oscillate as the control passes into the Cool Proportional Band, increase the value of  $[\ Pb]$ .

If the process appears to be over-damped in the region of the Cool Proportional Band, decrease the value of  $L_-Pb$ .

When the PID tuning values have been determined, if there is a kick to the process variable as control passes from one output to the other, set the Overlap/Deadband parameter to a positive value to introduce some overlap. Adjust this value by trial and error until satisfactory results are obtained.

### 8.3 Manually Fine Tuning

A separate cycle time adjustment parameter is provided for each time proportioning control output.

#### Adjusting the cycle time affects the controllers operation; a shorter cycle time gives more accurate control but electromechanical components such as relays have a reduced life span.

Increase the width of the proportional band if the process overshoots or oscillates excessively. Decrease the width of the proportional band if the process responds slowly or fails to reach Setpoint. Increase the automatic reset (integral) until the process becomes unstable, then decrease until stability has been restored.

#### Allow enough time for the controller & process to adjust.

Initially add rate at a value between 1/4th and 1/10th of the automatic reset value. Decrease Rate if the process overshoots/undershoots or oscillates excessively.

After making all other adjustments, if an offset exists between the Setpoint and the process variable use the Bias (manual reset) to eliminate the error:

Below Setpoint - use a larger bias value Above Setpoint - use a smaller bias value

## 9 Calibration Mode

It is possible to calibrate the controller to compensate for sensor errors and other tolerance errors in the system. This is achieved using the calibration mode. The calibration mode allows an offset to be applied in one of two ways. The method used will be dependent on the process application.

### 9.1 Single Point calibration (PV Offset)

This is a 'zero offset' applied to the process variable across the entire span. Positive values are added to the reading, negative values are subtracted. It can be used if the error is constant across the range, or the user is only interested in a single critical value. To use, select Single Point Calibration from the input calibration menu, and simply enter a value equal, but opposite to the observed error to correct the reading.

This example shows a positive offset value.

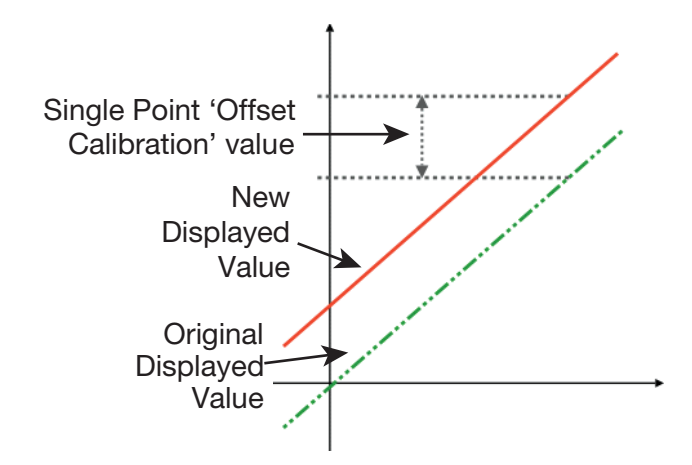

For example: If the process displays 27.8 when it should read 30, The error is -2.2 so an applied offset of +2.2 would change the displayed value to 30.

The same offset is applied to all values, so at 100.0 the new displayed value would be 102.2.

### 9.2 Two Point calibration (PV Offset)

This method is used where an error is not constant across the range. Separate offsets are applied at two points in the range to eliminate both "zero" and "span" errors. To use:

- 1. Measure and record the error at a low point in the process.
- 2. Measure and record the error at a high point in the process.
- 3. Go to the first two point input calibration screen.
  - a. Enter the desired low point value as the Calibration Low PV value.
  - b. Enter an equal, but opposite value to the observed error as the Calibration Low Offset to correct the error at the low point.
- 4. Go to the second two point input calibration screen.
  - a. Enter the desired high point as the Calibration High PV value.
  - b. Enter an equal, but opposite value to the observed error as the Calibration High Offset to correct the error at the high point.

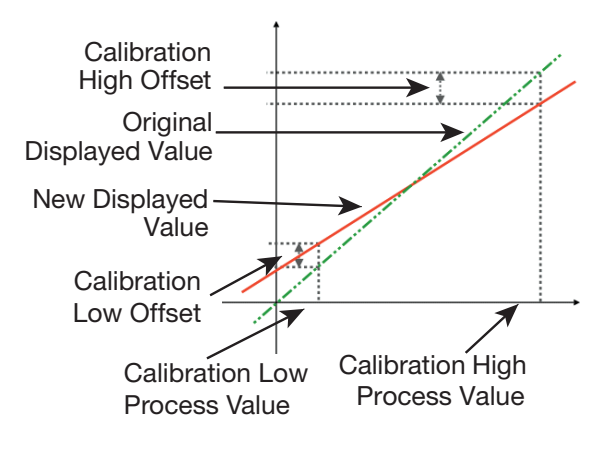

### **ACAUTION**

Choose values as near as possible to the bottom and top of your usable span to achieve maximum calibration accuracy. The effect of any error can grow at values beyond the chosen calibration points.

## **10 Serial Communications**

### **10.1 Supported Protocol**

The unit supports Modbus RTU protocol through the RS485 interface.

For a complete description of the Modbus protocol refer to the description provided at http://www.modbus. org/

### 10.2 RS485 Configuration

The RS485 address, bit rate and character format are configured via the front panel from the Communications Sub-menu.

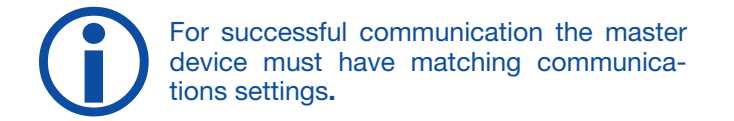

### 10.3 RS485 Device Addressing

The instrument must be assigned a unique device address in the range 1 to 255. This address is used to recognize Modbus Queries intended for this instrument. With the exception of globally addressed broadcast messages, the instrument ignores Modbus Queries that do not match the address that has been assigned to it.

The instrument will accept broadcast messages (global queries) using device address 0 no matter what device address is assigned. No response messages are returned for globally addressed Queries.

### 10.4 Link Layer

A Query (or command) is transmitted from the Modbus Master to the Modbus Slave. The slave instrument assembles the reply to the master.

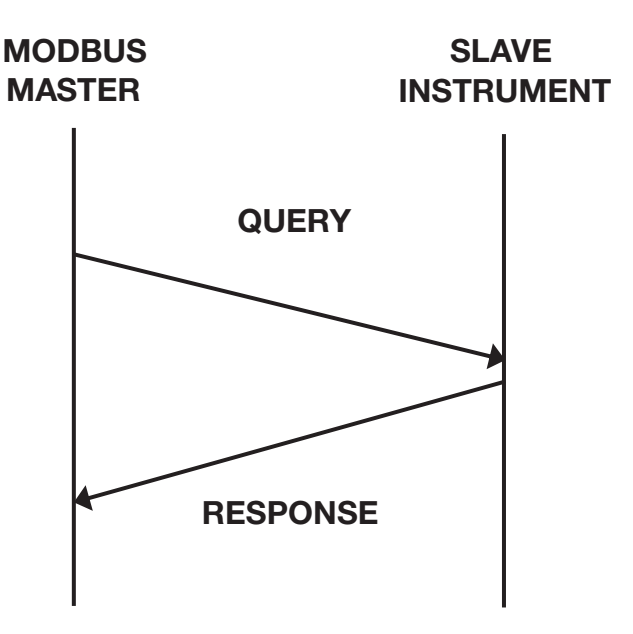

A message for either a QUERY or RESPONSE is made up of an inter-message gap followed by a sequence of data characters. The inter-message gap is at least 3.5 data character times - the transmitter must not start transmission until 3 character times have elapsed since reception of the last character in a message, and must release the transmission line within 3 character times of the last character in a message.

Three character times is approximately 0.75 ms at 38400 bps, 1.5 ms at 19200 bps, 3 ms at 9600 bps and 6 ms at 4800 bps.

Data is encoded for each character as binary data, transmitted LSB first. For a QUERY the address field contains the address of the slave destination. The slave address is given together with the Function and Data fields by the Application layer. The CRC is generated from the given address, function and data characters. For a RESPONSE the address field contains the address of the responding slave. The Function and Data fields are generated by the slave application. The CRC is generated from the address, function and data characters.

The standard MODBUS RTU CRC-16 calculation employing the polynomial  $2^{16}+2^{15}+2^2+1$  is used.

| Inter-  |           |            |            |              |
|---------|-----------|------------|------------|--------------|
| message | Address 1 | Function 1 | Data n     | CRC Check    |
| gap     | character | character  | characters | 2 characters |

### **10.5 Supported Modbus Functions**

Modbus defines several function types. The following types are supported by this instrument:

| Function Code<br>decimal (hex) | Modbus Meaning                 | Description                                                                                                    |
|--------------------------------|--------------------------------|----------------------------------------------------------------------------------------------------|
| 03 (0x03)<br>04 (0x04)         | Read Holding / Input registers | Read current binary value of specified number of parameters at given address. Up to 64 parameters can be accessed with one query. |
| 08 (0x08)                      | Diagnostics                    | Used for loopback test only to check the communications work.                                                                     |
| 16 (0x10)                      | Write Multiple Registers       | Writes up to 253 bytes of data to the specified address range.                                                                    |

### **10.6 Function Descriptions**

The following is interpreted from the Modbus Protocol Description obtainable from http://www.modbus.org/.

In the function descriptions below, the preceding device address value is assumed, as is the correctly formed two-byte CRC value at the end of the QUERY and RESPONSE frames.

#### Function 03 / 04 - Read Holding/Input Registers

Reads current binary value of data at the specified word addresses.

| QUERY      |    |
|------------|----|
| Address of | Nu |

| Function | Addr<br>1st | ess of<br>Word | Number of<br>Words |    |  |  |
|----------|-------------|----------------|--------------------|----|--|--|
| 03 / 04  | HI          | LO             | HI                 | LO |  |  |
| DESDONSE |             |                |                    |    |  |  |

| NEOF ONGE |                    |           |            |              |    |  |  |  |
|-----------|--------------------|-----------|------------|--------------|----|--|--|--|
| Function  | Number of<br>Bytes | Fii<br>Wo | rst<br>ord | Last<br>Word |    |  |  |  |
| 03 / 04   | n                  | HI        | LO         | HI           | LO |  |  |  |

In the response the "Number of Bytes", n, indicates the number of data bytes read from the instrument. E.g. if 5 words are read, the count will be 10 (A hex). The maximum number of words that can be read is 64. If a parameter does not exist at one of the addresses read, then a value of 0000h is returned for that word.

### **Function 08 - Loopback Diagnostic Test**

| QUERY                       |         |         |    |    |  |  |  |
|-----------------------------|---------|---------|----|----|--|--|--|
| Function                    | Diagnos | Val     | ue |    |  |  |  |
| 08                          | HI=00   | LO=00   | HI | LO |  |  |  |
|                             |         | RESPONS | E  |    |  |  |  |
| Function Sub-function Value |         |         |    |    |  |  |  |
| 08                          | HI=00   | LO=00   | HI | LO |  |  |  |

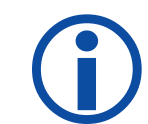

The Response normally returns the same data as the loopback query and so can be used to test the communications.

Other Diagnostic Codes are not supported.

## **11 Modbus Addresses**

### 11.1 Input parameters

| Parameter<br>Name       | Modbus<br>Address<br>(Dec) | Modbus<br>Address<br>(Hex) | Access<br>R/W |                        | Notes                     | Default |
|-------------------------|----------------------------|----------------------------|---------------|------------------------|---------------------------|---------|
| Process Variable        | 1070                       | 42E                        | RO            |                        |                           | n/a     |
| Input Filter            | 1004                       | 3EC                        | R/W           | 0 to 100 :             | seconds                   | 0.5s    |
| CJC Enable              | 1006                       | 3EE                        | R/W           | 0 = Off<br>1 = On      |                           | 1       |
| Input units             | 1005                       | 3ED                        | R/W           | 0 = Deg (<br>1 = Deg F | 2                         | 0       |
| Decimal point position  | 1003                       | 3EB                        | R/W           | Value                  | Range                     |         |
|                         |                            |                            |               | 0                      | XXXX 0 DP                 |         |
|                         |                            |                            |               | 1                      | XXX.X 1 DP                | 0       |
|                         |                            |                            |               | 2                      | XX.XX 2 DP                | ]       |
|                         |                            |                            |               | 3                      | X.XXX 3 DP                | ]       |
| Scale range lower limit | 1002                       | 3EA                        | R/W           |                        |                           | -200    |
| Scale range upper limit | 1001                       | 3E9                        | R/W           |                        |                           | 1372    |
| Input Status            | 1071                       | 42F                        | RO            |                        |                           | n/a     |
| Input Range             | 1000                       | 3E8                        | R/W           | Value                  | Range                     |         |
|                         |                            |                            |               | 0                      | J Thermocouple            | 1       |
|                         |                            |                            |               | 1                      | K Thermocouple            |         |
|                         |                            |                            |               | 2                      | PT100                     | ]       |
|                         |                            |                            |               | 3                      | B Thermocouple            |         |
|                         |                            |                            |               | 4                      | C Thermocouple            |         |
|                         |                            |                            |               | 5                      | L Thermocouple            |         |
|                         |                            |                            |               | 6                      | N Thermocouple            |         |
|                         |                            |                            |               | 7                      | R Thermocouple            |         |
|                         |                            |                            |               | 8                      | S Thermocouple            | 40      |
|                         |                            |                            |               | 9                      | T Thermocouple            |         |
|                         |                            |                            |               | 10                     | 0 – 20mA                  |         |
|                         |                            |                            |               | 11                     | 4 – 20mA                  |         |
|                         |                            |                            |               | 12                     | 0 – 50mA                  |         |
|                         |                            |                            |               | 13                     | 10 – 50mA                 |         |
|                         |                            |                            |               | 14                     | 0 – 5V                    | 1       |
|                         |                            |                            |               | 15                     | 1 – 5V                    |         |
|                         |                            |                            |               | 16                     | 0 – 10V                   | 1       |
|                         |                            |                            |               | 17                     | 2 – 10V                   |         |
| Sensor break status     | 1072                       | 430                        | RO            |                        | 0 = Ok                    | NIA     |
|                         |                            |                            |               |                        | 1 = Sensor break          | INA     |
| Under range status      | 1073                       | 431                        | RO            |                        | 0 = Ok                    | ΝΔ      |
|                         |                            |                            |               |                        | 1 = Under range           |         |
| Over range status       | 1074                       | 432                        | RO            |                        | 0 = Ok<br>1 = Under range | NA      |

### 11.2 User Calibration

| Parameter<br>Name      | Modbus<br>Address<br>(Dec) | Modbus<br>Address<br>(Hex) | Access<br>R/W | Notes                                       | Default    |
|------------------------|----------------------------|----------------------------|---------------|---------------------------------------------|------------|
| Single Point Offset    | 1601                       | 641                        | R/W           | +/- Span                                    | 0          |
| Low calibration point  | 1602                       | 642                        | R/W           | Input range maximum to input range minimum. | range min. |
| Low offset             | 1603                       | 643                        | R/W           | +/- Span                                    | 0          |
| High calibration point | 1604                       | 644                        | R/W           | Input range maximum to input range minimum. | range min. |
| High offset            | 1605                       | 645                        | R/W           | +/- Span                                    | 0          |

### **11.3 Auto Calibration**

| Parameter<br>Name       | Modbus<br>Address<br>(Dec) | Modbus<br>Address<br>(Hex) | Access<br>R/W | Notes                                                                               | Default |
|-------------------------|----------------------------|----------------------------|---------------|-------------------------------------------------------------------------------------|---------|
| 50mV Auto Calibration   | 1700                       | 6A4                        | WO            | Write 0xCAFE to start auto calibration                                              | NA      |
| 10V Auto Calibration    | 1701                       | 6A5                        | WO            | Write 0xCAFE to start auto calibration                                              | NA      |
| 20mA Auto Calibration   | 1702                       | 6A6                        | WO            | Write 0xCAFE to start auto calibration                                              | NA      |
| RTD Auto Calibration    | 1703                       | 6A7                        | WO            | Write 0xCAFE to start auto calibration                                              | NA      |
| CJC Auto Calibration    | 1704                       | 6A8                        | WO            | Write 0xCAFE to start auto calibration                                              | NA      |
| Auto Calibration Status | 1770                       | 6EA                        | RO            | 0x0000 = Calibration Fail<br>0xCAFE = Calibration Busy<br>0xFFFF = Calibration Pass | NA      |

### 11.4 Output 1 Option Parameters

| Parameter<br>Name   | Modbus<br>Address<br>(Dec) | Modbus<br>Address<br>(Hex) | Access<br>R/W | Notes                                                                                                    | Default |
|---------------------|----------------------------|----------------------------|---------------|----------------------------------------------------------------------------------------------------|---------|
| Output Usage        | 1100                       | 44C                        | R/W           | 0 = Heat Output<br>1 = Cool Output<br>2 = Non-Linear Cooling<br>3 = Alarm 1<br>4 = Alarm 2<br>5 = Alarm 1 or Alarm 2 | 1       |
| Output LED Invert   | 1101                       | 44D                        | R/W           | 0 = Sync with output<br>1 = Opposite to output                                                                       | 0       |
| Output Alarm Action | 1102                       | 44E                        | R/W           | 0 = Direct<br>1 = Reverse                                                                                            | 0       |
| Output Alarm Latch  | 1103                       | 44F                        | R/W           | 0 = Off<br>1 = On                                                                                                    | 0       |

### 11.5 Output 2 Option Parameters

| Parameter<br>Name   | Modbus<br>Address<br>(Dec) | Modbus<br>Address<br>(Hex) | Access<br>R/W | Notes                                                                                                    | Default |
|---------------------|----------------------------|----------------------------|---------------|----------------------------------------------------------------------------------------------------|---------|
| Output Usage        | 1120                       | 460                        | R/W           | 0 = Heat Output<br>1 = Cool Output<br>2 = Non-Linear Cooling<br>3 = Alarm 1<br>4 = Alarm 2<br>5 = Alarm 1 or Alarm 2 | 1       |
| Output LED Invert   | 1121                       | 461                        | R/W           | 0 = Sync with output<br>1 = Opposite to output                                                                       | 0       |
| Output Alarm Action | 1122                       | 462                        | R/W           | 0 = Direct<br>1 = Reverse                                                                                            | 0       |
| Output Alarm Latch  | 1123                       | 463                        | R/W           | 0 = Off<br>1 = On                                                                                                    | 0       |

### 11.6 Output 3 Option Parameters

| Parameter<br>Name   | Modbus<br>Address<br>(Dec) | Modbus<br>Address<br>(Hex) | Access<br>R/W | Notes                                                                                                    | Default |
|---------------------|----------------------------|----------------------------|---------------|----------------------------------------------------------------------------------------------------|---------|
| Output Usage        | 1130                       | 46A                        | R/W           | 0 = Heat Output<br>1 = Cool Output<br>2 = Non-Linear Cooling<br>3 = Alarm 1<br>4 = Alarm 2<br>5 = Alarm 1 or Alarm 2 | 1       |
| Output LED Invert   | 1131                       | 46B                        | R/W           | 0 = Sync with output<br>1 = Opposite to output                                                                       | 0       |
| Output Alarm Action | 1132                       | 46C                        | R/W           | 0 = Direct<br>1 = Reverse                                                                                            | 0       |
| Output Alarm Latch  | 1133                       | 46D                        | R/W           | 0 = Off<br>1 = On                                                                                                    | 0       |

| Parameter<br>Name              | Modbus<br>Address<br>(Dec) | Modbus<br>Address<br>(Hex) | Access<br>R/W | Notes                                                  | Default |
|--------------------------------|----------------------------|----------------------------|---------------|--------------------------------------------------------|---------|
| Heat Proportional Band         | 1302                       | 516                        | R/W           | 0 (ON/Off) or 0.1 to 9999                              | 10      |
| Cool Proportional Band         | 1303                       | 517                        | R/W           | 0 (ON/Off) or 0.1 to 9999                              | 10      |
| Integral                       | 1304                       | 518                        | R/W           | 0 (Off) or 1 to 9999                                   | 75      |
| Derivative                     | 1305                       | 519                        | R/W           | 0 (Off) or 1 to 9999                                   | 15      |
| Overlap                        | 1306                       | 51A                        | R/W           | -20% to 20% of primary and secondary proportional band | 0       |
| Manual Reset                   | 1307                       | 51B                        | R/W           | 0% (-100% for dual control) to 100%                    |         |
| Differential                   | 1308                       | 51C                        | R/W           | 0.1                                                    |         |
| Heat Power Limit               | 1311                       | 51F                        | R/W           | 0 to 100                                               | 100     |
| Cool Power Limit               | 1312                       | 520                        | R/W           | 0 to 100                                               | 100     |
| Control Enable/Disable         | 1375                       | 55F                        | R/W           | 0 = Control Disabled<br>1 = Control Enabled            | 1       |
| Control Enable state           | 1376                       | 560                        | RO            | 0 = Control Disabled<br>1 = Control Enabled            | NA      |
| Manual Power Enable            | 1315                       | 523                        | R/W           | 0 = Automatic Control<br>1 = Manual Control            | 0       |
| Combined Power                 | 1316                       | 524                        | RO            | -100 to 100                                            | NA      |
| Heat Power                     | 1370                       | 55A                        | RO            | 0 to 100                                               | NA      |
| Cool Power                     | 1371                       | 55B                        | RO            | 0 to 100                                               | NA      |
| Loop Alarm Status              | 1372                       | 55C                        | RO            | 0 = Inactive<br>1 = Active                             | NA      |
| Power-up Action                | 1377                       | 561                        | R/W           | 0 = As switch off<br>1 = Always power on               |         |
| Heat Cycle Time                | 1378                       | 562                        | R/W           |                                                        |         |
| Cool Cycle Time                | 1379                       | 563                        | R/W           |                                                        |         |
|                                |                            | Non-L                      | inear Co      | oling Parameters                                       |         |
| Parameter<br>Name              | Modbus<br>Address<br>(Dec) | Modbus<br>Address<br>(Hex) | Access<br>R/W | Notes                                                  | Default |
| Minimum Cooling<br>Temperature | 1380                       | 564                        | R/W           | Range minimum to range maximum                         | 120     |
| Impulse Length                 | 1381                       | 565                        | R/W           | 0.01 to 9999                                           | 0.1     |
| Minimum Off Time               | 1382                       | 566                        | R/W           | 0.1 to 9999                                            | 2.0     |
| Cooling Adjust                 | 1383                       | 567                        | R/W           | 0.0 to 9999                                            | 0.5     |
| Tuning Type                    | 1384                       | 568                        | R/W           | 0 = No<br>1 = Yes                                      | 0       |

### 11.8 Setpoint

| Parameter<br>Name          | Modbus<br>Address<br>(Dec) | Modbus<br>Address<br>(Hex) | Access<br>R/W | Notes             | Default    |
|----------------------------|----------------------------|----------------------------|---------------|-------------------|------------|
| Setpoint                   | 1200                       | 4B0                        | R/W           |                   | Range Min. |
| Setpoint Maximum           | 1201                       | 4B1                        | R/W           |                   | Range Min. |
| Setpoint Minimum           | 1202                       | 4B2                        | R/W           |                   | Range Min. |
| Setpoint ramp rate         | 1204                       | 4B4                        | R/W           |                   | Off        |
| Actual Setpoint            | 1270                       | 4F6                        | RO            |                   | NA         |
| Timer Enable               | 1275                       | 4FB                        | R/W           | 0 = Off<br>1 = On | 0          |
| Timer Delay Time           | 1276                       | 4FC                        | R/W           | 0 to 9999 minutes | Off        |
| Timer On Time              | 1277                       | 4FD                        | R/W           | 0 to 9999 minutes | Off        |
| Timer remaining delay time | 1278                       | 4FE                        | RO            |                   | NA         |
| Timer remaining on time    | 1279                       | 4FF                        | RO            |                   | NA         |

### **11.9 Alarm Parameters**

| Parameter<br>Name             | Modbus<br>Address<br>(Dec) | Modbus<br>Address<br>(Hex) | Access<br>R/W | Notes                                                                    | Default |
|-------------------------------|----------------------------|----------------------------|---------------|--------------------------------------------------------------------------|---------|
| Alarm 1 Type                  | 1400                       | 578                        | R/W           | 0 = None<br>1 = High Alarm<br>2 = Low Alarm<br>3 = Deviation<br>4 = Band | 1       |
| Alarm 1 Value                 | 1402                       | 57A                        | R/W           | Limited by the input range maximum & minimum                             | Off     |
| Alarm 1 Hysteresis            | 1403                       | 57B                        | R/W           | Limited by the span of the input range                                   | 10      |
| Alarm 2 Type                  | 1404                       | 57C                        | R/W           | 0 = None<br>1 = High Alarm<br>2 = Low Alarm<br>3 = Deviation<br>4 = Band | 2       |
| Alarm 2 Value                 | 1406                       | 57E                        | R/W           | Limited by the input range maximum & minimum                             | Off     |
| Alarm 2 Hysteresis            | 1407                       | 57F                        | R/W           | Limited by the span of the input range                                   | 10      |
| Alarm Notification            | 1408                       | 580                        | R/W           | 0 = None<br>1 = Alarm 1<br>2 = Alarm 2<br>3 = Alarm 1 and Alarm 2        | 3       |
| Sensor Break Activates alarms | 1409                       | 581                        | R/W           | 0 = Off<br>1 = On                                                        | 0       |
| Alarm Inhibit                 | 1410                       | 582                        | R/W           | 0 = None<br>1 = Alarm 1<br>2 = Alarm 2<br>3 = Both Alarms                | 0       |
| Alarm LED Disabled            | 1411                       | 583                        | R/W           | 0 = Off<br>1 = On                                                        | 1       |
| Alarm 1 Status                | 1470                       | 5BE                        | RO            | 0 = Inactive<br>1 = Active                                               | NA      |
| Alarm 2 Status                | 1471                       | 5BF                        | RO            | 0 = Inactive<br>1 = Active                                               | NA      |

### **11.10 Display Parameters**

| Parameter<br>Name             | Modbus<br>Address<br>(Dec) | Modbus<br>Address<br>(Hex) | Access<br>R/W | Notes                     | Default |
|-------------------------------|----------------------------|----------------------------|---------------|---------------------------|---------|
| Setup Mode Lock Code          | 1804                       | 70C                        | R/W           | Default 10                | 10      |
| Advanced Mode Lock Code       | 1803                       | 70B                        | R/W           | Default 20                | 20      |
| Basic Setpoint Control Enable | 1805                       | 70D                        | R/W           | 0 = Standard<br>1 = Basic | 0       |

### **11.11** Communications

| Parameter<br>Name | Modbus<br>Address<br>(Dec) | Modbus<br>Address<br>(Hex) | Access<br>R/W | Notes                                                        | Default |
|-------------------|----------------------------|----------------------------|---------------|--------------------------------------------------------------|---------|
| Modbus Address    | 1500                       | 5DC                        | R/W           | 1 to 255                                                     | 1       |
| Parity            | 1501                       | 5DD                        | R/W           | 0 = None<br>1 = Even<br>2 = Odd                              | 0       |
| Baud rate         | 1502                       | 5DE                        | R/W           | 0 = 1200  1 = 2400  2 = 4800  3 = 9600  4 = 19200  5 = 38400 | 4       |

## 11.12 Manufacturing Information

| Parameter<br>Name      | Modbus<br>Address<br>(Dec) | Modbus<br>Address<br>(Hex) | Access<br>R/W | Notes | Default |
|------------------------|----------------------------|----------------------------|---------------|-------|---------|
| Manufacturing ID       | 500                        | 1F4                        | Read Only     |       |         |
| Equipment ID           | 501                        | 1F5                        | Read Only     |       | NA      |
| Serial Number Low      | 502                        | 1F6                        | Read Only     |       | NA      |
| Serial Number Mid      | 503                        | 1F7                        | Read Only     |       | NA      |
| Serial Number High     | 504                        | 1F8                        | Read Only     |       | NA      |
| Date Of Manufacture    | 505                        | 1F9                        | Read Only     |       | NA      |
| Product Revision Level | 506                        | 1FA                        | Read Only     |       | NA      |
| Firmware Version       | 507                        | 1FB                        | Read Only     |       | NA      |
| Product ID             | 508                        | 1FC                        | Read Only     |       | NA      |

## **12 Configuration Software**

### **12.1 Introduction**

The 20 Series Configurator Software Program is available at no charge from the Chromalox website: www.chromalox.com. It facilitates the cloning of multiple controllers and fast parameter file uploads and downloads to and from the controller or PC. It also comes with a Setup Wizard which covers the most basic wiring, input type and programming requirements.

### **12.2 Connectivity Requirements**

In order to use the 20 Series Configuration Software, you must connect to a PC in one of two ways: 1. Use the RS485 control terminals and PC connection (controller must have the RTU/RS485 feature) or 2. Use the Chromalox Universal Converter & 20 Series Configurator Cable.

- **1.** The Universal converter comes with a cable which connects to the USB port on your PC.
- **2.** The 20 Series Cable connects to a dedicated port on the bottom of your 20 Series Controller. (See connection details below)

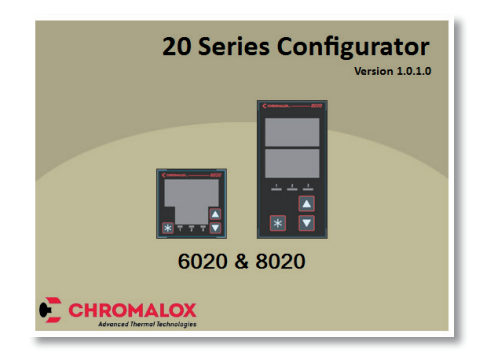

### ACAUTION

The 20 Series dedicated configuration port is very similar to a micro USB socket. It should never be directly connected to a standard USB port or USB charger. Use of this socket requires the Universal Converter to 20 Series Controller cable which is available from Chromalox. See the Accessories on the 20 Series Controller Order Table.

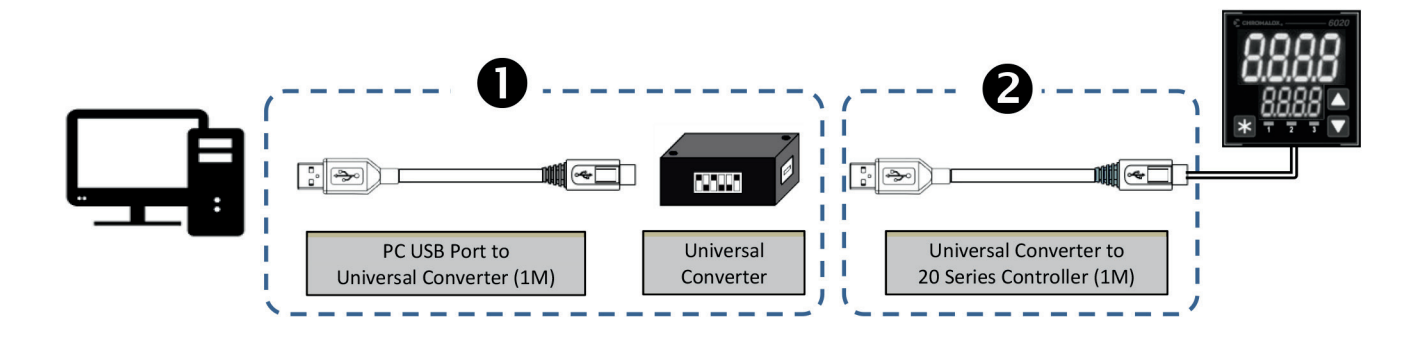

### 12.3 Installing & Accessing the Configuration Program

Locate the program on the Chromalox website and install it to a known location on your PC. You may choose to have a quick launch icon located on your desktop for fast access.

After the program is loaded, locate the quick launch icon and open the program.

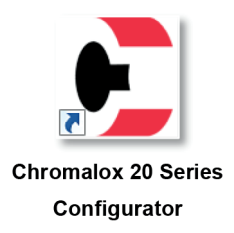

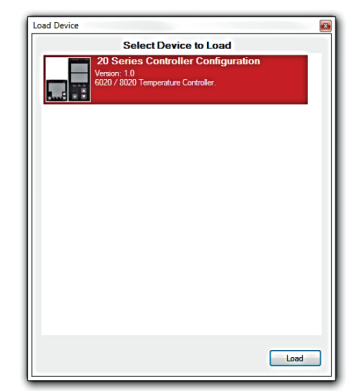

Load the appropriate Controller Series (20 Series)

### 12.4 Getting Started

DO Savia Carlanda

You will be presented with the **20 Series Configurator** Option Selection window. You may accept the model that is presented to you or modify the outputs, options and supply voltage or Read (upload) the options and settings from an existing 20 Series controller.

If you wish to accept the Model presented to you, simply select **[ OK ]** to and proceed to the Section 12.7 **Navigating The Configurator.** 

| Option Selection           B020-RR000           Model Type         1/16 DNI (6020)           Output 1         Relay (70)           Output 2         Relay (70) | To read the settings from a 20 Series controller, the unit must be<br>powered up and properly connected to your computer via the<br><b>Universal Converter</b> . (See 12.2 above)                   |
|----------------------------------------------------------------------------------------------------|----------------------------------------------------------------------------------------------------|
| Output 3         None (0)         •           Option A         None (0)         •           Supply Voltage         105-2407 AC (0)         •                   | Select the Read from Device button                                                                                                    |
| Real tom Device OK                                                                                                    | From the <b>Confirm Settings to</b><br><b>Connect</b> window, choose which<br>communication port (Configuration<br>Port or RS485 Port) and the<br>respective Port Settings.<br>Select [ <b>OK</b> ] |

## 12.5 Troubleshooting the 20 Series Configurator

When connecting the controller to the PC for the first time, Windows will attempt to load the device drivers. In some cases, you may need to direct this Windows function to the file location of your 20 Series Configuration Program.

When attempting to run the program the first time, you may need to shut down/restart the Configuration Program.

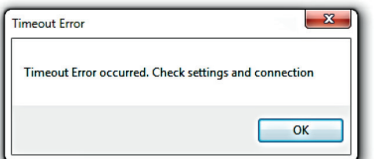

You may receive this Timeout Error message if:

- A. The connection is not correct or,
- B. The device files have not been loaded or,
- C. The USB connection tree has not yet been populated.

You may receive this **USB Device Not Recognized** window. This occurs when your controller is connected but the computer has not completed the installation of the necessary device drivers or it has not completed populating the USB connection tree.

Be patient. Verification of the drivers and populating the COM ports and USB connection tree may take several minutes.

| of the device is shown in bold type.                             |
|------------------------------------------------------------------|
| B Root Hub (8 ports)                                             |
| Unknown USB Device                                               |
| Unused Port                                                      |
| Unused Port                                                      |
| USB 2.0 MTT Hub (3 ports)                                        |
| Unused Port                                                      |
| Unused Port                                                      |
| Unused Fort                                                      |
|                                                                  |
| dation                                                           |
| ecting the device. If Windows still does not recognize it, repla |
| comp the device. It withdows the does not recognize it, repla    |

If you are still having connectivity/program recognition errors, you may wish to investigate your Windows **Device Manager**. Ensure that you have no warning symbols.

In this example, the **COM7** is the Communications Port to which the Universal Converter is attached. Select **[OK]** 

| ile Action View Help                                                                                                    |                                                              |                         |             |
|----------------------------------------------------------------------------------------------------|--------------------------------------------------------------|-------------------------|-------------|
| + = = = = = = = = =                                                                                                    |                                                              |                         |             |
| A STATION373                                                                                                    |                                                              |                         |             |
| D-3 Batteries                                                                                                    |                                                              |                         |             |
| Bluetooth Radios                                                                                                    |                                                              |                         |             |
| > 📲 Computer                                                                                                    |                                                              |                         |             |
| Disk drives                                                                                                    |                                                              |                         |             |
| Display adapters                                                                                                    |                                                              |                         |             |
| DVD/CD-ROM drives                                                                                                    |                                                              |                         | 0 -         |
| P Up Human Interface Devices                                                                                                    | Confirm Settings to Ci                                       | onnect                  |             |
| ▷-♀ Intel WiUS8                                                                                                    |                                                              |                         |             |
| ⊳-💇 Jungo                                                                                                    | Select Units communication                                   | on port                 |             |
| Keyboards                                                                                                    | Configuration Port                                           |                         |             |
| b - Fi Mice and other pointing devices                                                                                                    | Current Settings                                             |                         |             |
| Marine .                                                                                                    |                                                              |                         |             |
| Monitors                                                                                                    |                                                              |                         |             |
| Monitors                                                                                                    | Available Ports                                              | COM7                    | •           |
| Monitors Network adapters Ports (COM & LPT) Ports (COM & LPT)                                                                                                    | Available Ports                                              | COM7                    | ٠           |
| Monitors Network adapters Ports (COM & LPT) Communications Port (COM1) Proceedings (COM1) Proceedings (COM1 | Available Ports<br>Address                                   | COM7                    | •           |
| Methods dagters     Previous dagters     Previous dagters     Previ     | Available Ports<br>Address<br>Baudrate                       | COM7<br>1<br>19200      | •           |
| When dapters     Petrov dapters     Petrov dapters     Ports:(COM & LPT)     Ports:(COM & LPT)     Ports:     | Available Ports<br>Address<br>Baudrate                       | COM7 1 19200            | •           |
| ■ Monoien           ≫ Network dapters           ™ Petros (COM & LPT)           ™ Communications Pen ((COM))           ™ Communications Pen ((COM))           ™ Internet Pen ((COM))           ™ Diff Serial Pen ((COM))           ■ Processors                                                                                                    | Available Ports<br>Address<br>Baudrate<br>Databits           | COM7<br>1<br>19200<br>8 | •<br>•      |
| Sources     Sources     Sources     Sources     Sources     Sources     Sources     Sources     Sources     Sources     Sources     Sources     Sources     Sources     Sources     Sources     Sources                                                                                                        | Available Ports<br>Address<br>Baudrate<br>Databits<br>Partiv | COM7 1 19200 8 None     | *           |
| Monices     Network stagters     Prevent (CMA k107)     Prevent (CMA k107)     Preven      | Available Pots<br>Address<br>Baudrate<br>Databits<br>Parity  | COM7 1 19200 8 None     | *<br>*<br>* |
| Software Software Softwa      | Available Pots<br>Address<br>Baudrate<br>Databits<br>Parity  | COM7 1 19200 8 None     | *<br>*<br>* |

### 12.6 Getting Started (continued)

We are back at attempting to Read all Parameter Settings and Model Features from an existing device.

The controller is properly connected and the converter is recognized by your PC.

(See 12.5 for troubleshooting suggestions).

| onfiguration Port |       | - |
|-------------------|-------|---|
| Current Settings  |       |   |
| Available Ports   | COM7  | • |
| Address           | 1     |   |
| Baudrate          | 19200 | - |
| Databits          | 8     | - |
| Parity            | None  | - |

From the **Confirm Settings to Connect** window, choose which communication port (Configuration Port or RS485 Port) and the respective Port Settings (COM1 or COM7 for example).

### Select [ OK ]

| Communications Progress                                               |              |
|-----------------------------------------------------------------------|--------------|
| Status: Reading from controller.                                      |              |
| Parameter: ControlEnable                                              |              |
|                                                                       |              |
| Errors:                                                               |              |
|                                                                       |              |
|                                                                       |              |
|                                                                       |              |
|                                                                       |              |
|                                                                       | Cancel Close |
|                                                                       |              |
|                                                                       |              |
| Communications Programs                                               |              |
| Communications Progress                                               |              |
| Communications Progress<br>Status: Complete.                          |              |
| Communications Progress<br>Status: Complete.<br>Parameter:            |              |
| Communications Progress<br>Status: Complete.<br>Parameter:            |              |
| Communications Progress<br>Status: Complete.<br>Parameter:<br>Errors: |              |
| Communications Progress<br>Status: Complete.<br>Parameter:<br>Enors:  |              |
| Communications Progress<br>Status: Complete.<br>Parameter:<br>Errors: |              |
| Communications Progress Status: Complete. Parameter: Errors:          |              |
| Communications Progress Status: Complete. Parameter: Errors:          |              |
| Communications Progress Status: Complete. Parameter: Errors:          | Cancel Cose  |

The progress of the device reading will be displayed in the **Communications Progress** window. The device reading should take approximately 10 seconds.

Upon a successful reading from your device, you will see that the Outputs and Options displayed in the 20 Series Configurator Option Selection window are now the same as your controller.

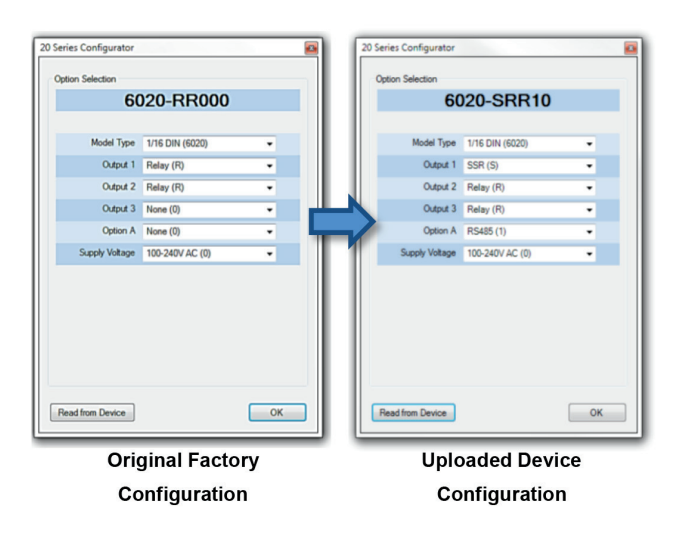

Parameter value changes may be made within the Configuration Software program. These changes may be saved to a file, downloaded to the controller, or hard copy printed for review.

### 12.7 Navigating the Configurator

Configuration Software Layout:

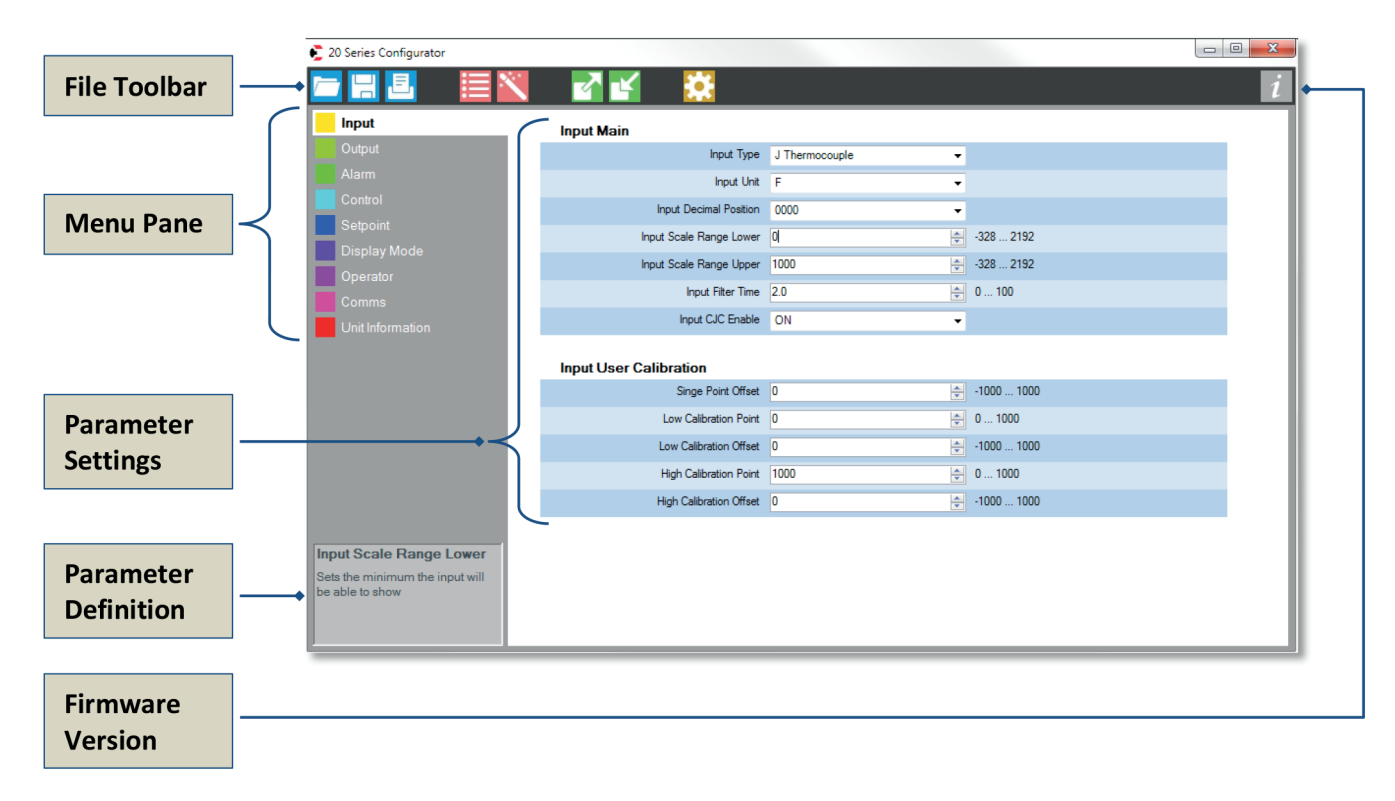

#### File Toolbar

| The File Toolbar contains several file-related function icons:                     |
|------------------------------------------------------------------------------------|
| Open a previously saved configuration file via Windows Explorer                    |
| Hard copy printout of all parameter settings                                       |
|                                                                                    |
| Opens the <b>Option Selection</b> window                                           |
| Opens the Setup Wizard (See Section 12.8 below)                                    |
| Read from a Controller, opens the Confirm Settings to Connect window               |
| Write to a Controller, opens the Confirm Settings to Connect window                |
| Opens Settings window – Program language, communication settings & firmware update |

#### Menu Pane

The menu pane allows immediate navigation to any of the main configuration menus and their respective parameter settings: Input, Output, Alarm, Control, Setpoint, Display Mode, Operator, Comms (communications) and Unit Information.

#### Note:

Should any of the Main Menus be **RED** in color, the parameter conflict in that menu must be resolved prior to saving the configuration.

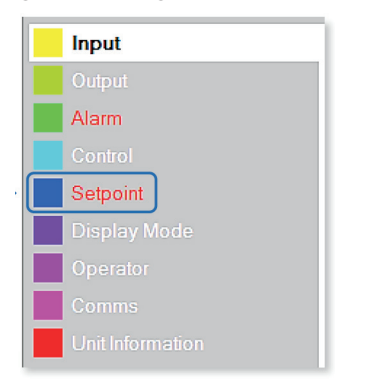

#### **Parameter Settings**

Several Parameter Settings are associated with each Main Menu. These settings may be edited by overwriting, drop down window selection, up/down arrows or by scrolling your mouse wheel.

| Input         | Input Main              |                  |            |
|---------------|-------------------------|------------------|------------|
| Output        | Input Type              | J Thermocouple - |            |
| Alarm         | Input Unit              | F •              |            |
| Control       | Input Decimal Position  | 0000 -           |            |
| Setpoint      | Input Scale Range Lower | 0                | -328 2192  |
| Display Mode  | Input Scale Range Upper | 1000             | -328 2192  |
| Operator      | Input Filter Time       | 0.0              | 0 100      |
| Comms         | Input CJC Enable        | ON .             |            |
| One montation | Input User Calibration  |                  |            |
|               | Singe Point Offset      | 0                | -1000 1000 |
|               | Low Calibration Point   | 0                | 0 1000     |
|               | Low Calibration Offset  | 0                | -1000 1000 |
|               | High Calibration Point  | 1000             | 0 1000     |
|               | High Calibration Offset | 0                | -1000 1000 |
|               |                         |                  |            |

#### **Parameter Definition**

The Parameter Definition describes the parameter in detail as well as the behavior of the controller when the settings are changed. This is an extremely useful training tool for the less experienced users.

| Input Scale Range Lower                            |
|----------------------------------------------------|
| Sets the minimum the input will<br>be able to show |

#### **Firmware Version**

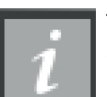

This displays the current version of your 20 Series Configuration software program.

The Configurator firmware may change at any time. Visit the Chromalox website to confirm that you have the latest version.

### 12.8 The Setup Wizard

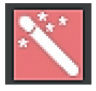

The Setup Wizard is a six step overview which covers the most basic wiring, input type and parameter programming requirements for your 20 Series Controller.

2. Input Type

J Typ

A1 & A2

<Back Next > Cancel

Setup Wizard

4. Outputs

Select the input se

10-50k 0-50 1-50 0-100 2-100

1. Wiring

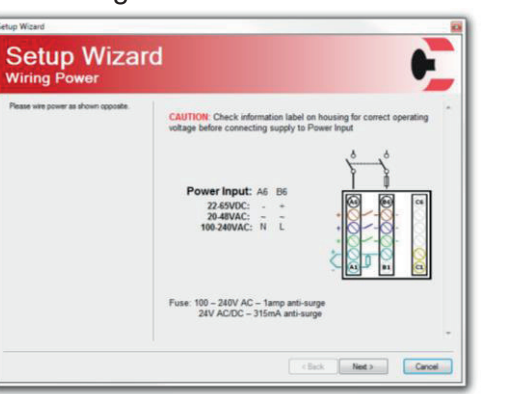

### 3. Input Settings

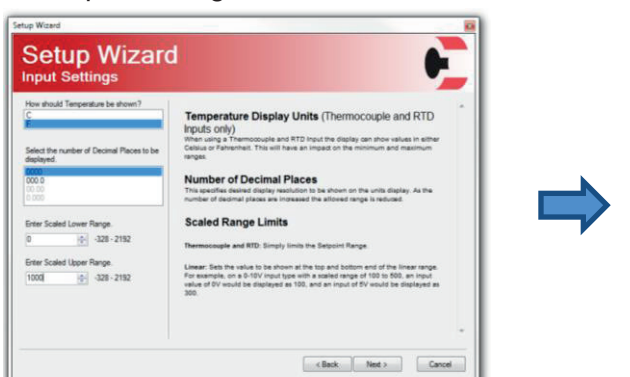

### 5. Alarms

Set Qual 1 User Set Qual 1 User Set Qual 2 User Set Qual 2 User Set Qu

### 6. Setpoint

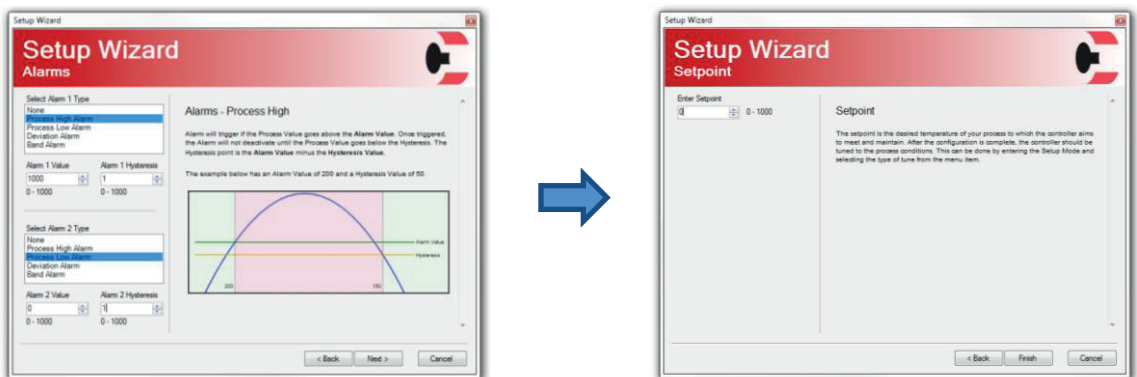

Navigation throughout the Setup Wizard is easily accomplished with the **<Back, Next>, Cancel** and **Finish** buttons in the bottom right corner of each window.

## **13 Thermocouple Identification and Ranges**

Thermocouples are identified by wire color, and where possible, the outer insulation as well. There are several standards in use throughout the world.

| Туре       | e  | Interna<br>IEC5 | ational<br>i84-3 | USA<br>MC | ANSI<br>96.1 | Bri<br>BS1 | tish<br>843 | Fre<br>NFC 4 | nch<br>12-324 | Ger<br>DIN 4 | man<br>13710 |
|------------|----|-----------------|------------------|-----------|--------------|------------|-------------|--------------|---------------|--------------|--------------|
| J          | +* | Black           | Plack            | White     | Plack        | Yellow     | Plack       | Yellow       | Plack         | Red          | Plue         |
|            | -  | White           | DIACK            | Red       | DIACK        | Blue       | DIACK       | Black        | DIACK         | Blue         | Diue         |
| т          | +  | Brown           | Brown            | Blue      | Rhuo         | White      | Rhuo        | Yellow       | Riuo          | Red          | Brown        |
|            | -  | White           | Brown            | Red       | Diue         | Blue       | Diue        | Blue         | Diue          | Brown        | DIOMI        |
| κ          | +  | Green           | Green            | Yellow    | Vollow       | Brown      | Dod         | Yellow       | Vollow        | Red          | Croop        |
|            | -* | White           | Green            | Red       | renow        | Blue       | neu         | Purple       | Tellow        | Green        | Green        |
| N          | +  | Pink            | Dink             | Orange    | Orongo       | Orange     | Orongo      |              |               |              |              |
|            | -  | White           | FIIIK            | Red       | Orange       | Blue       | Orange      |              |               |              |              |
| В          | +  | Grey            | Crow             | Grey      | Grov         |            |             |              |               | Red          | Grov         |
|            | -  | White           | Grey             | Red       | Grey         |            |             |              |               | Grey         | Grey         |
| R&S        | +  | Orange          | Orango           | Black     | Groop        | White      | Groop       | Yellow       | Groop         | Red          | W/bito       |
|            | -  | White           | Orange           | Red       | Green        | Blue       | Green       | Green        | Green         | White        | wille        |
| C<br>(W/5) | +  |                 |                  | White     | White        |            |             |              |               |              |              |
| (110)      | -  |                 |                  | Red       | AALIIIG      |            |             |              |               |              |              |

\*Wire is magnetic

+ Wire - Wire

| Туре           | Ranges Supported                |                                       |  |
|----------------|---------------------------------|---------------------------------------|--|
| J thermocouple | -200 to 1200°C (-328 to 2192°F) | -128.8 to 537.7°C (-199.9 to 999.9°F) |  |
| K thermocouple | -240 to 1373°C (-400 to 2503°F) | -128.8 to 537.7°C (-199.9 to 999.9°F) |  |
| PT100          | -199 to 800°C (-328 to 1472°F)  | -128.8 to 537.7°C (-199.9 to 999.9°F) |  |
| B thermocouple | 100 to 1824°C (211 to 3315°F)   |                                       |  |
| C thermocouple | 0 to 2320°C (32 to 4208°F)      |                                       |  |
| L thermocouple | 0 to 762°C (32 to 1403°F)       | 0.0 to 537.7°C (32.0 to 999.9°F)      |  |
| N thermocouple | 0 to 1399°C (32 to 2551°F)      |                                       |  |
| R thermocouple | 0 to 1795°C (32 to 3198°F)      |                                       |  |
| S thermocouple | 0 to 1762°C (32 to 3204°F)      |                                       |  |
| T thermocouple | -240 to 400°C (-400 to 752°F)   | -128.8 to 400°C (-199.9 to 752.0°F)   |  |

## **14 Specifications**

| Universal Input          |                                                                                                    |
|--------------------------|----------------------------------------------------------------------------------------------------|
| Thermocouple Calibration | +/- 0.25% of full range, +/- 1LSD (+/- 1°C for Thermocouple CJC).<br>BS4937, NBS125 & IEC584.                                                                                                    |
| PT100 Calibration        | +/- 0.25% of full range, +/- 1LSD.<br>BS1904 & DIN43760 (0.00385Ω/Ω/°C).                                                                                                    |
| DC Calibration           | +/- 0.2% of full range, +/- 1LSD.                                                                                                    |
| Sampling Rate            | 4 per second.                                                                                                    |
| Impedance                | >10M $\Omega$ resistive, except DC mA (5 $\Omega$ ) and V (47k $\Omega$ ).                                                                                                    |
| Sensor Break Detection   | Thermocouple, RTD, 4 to 20mA, 2 to 10V and 1 to 5V ranges only.<br>Control outputs turn off.                                                                                                    |
| Isolation                | Isolated from all outputs (except SSR driver) by at least BASIC isolation.                                                                                                    |
|                          | The input must not be connected to operator accessible circuits if relay outputs are<br>connected to a hazardous voltage source. Supplementary insulation or input grounding<br>would then be required. Isolated from Mains Power Input by basic isolation. |

| Outputs                |                                                               |  |  |
|------------------------|---------------------------------------------------------------|--|--|
| Relays (Optional)      |                                                               |  |  |
| Contacts               | SPST Form A relay; current capacity 2A at 250VAC.             |  |  |
| Lifetime               | >150,000 operations at rated voltage/current, resistive load. |  |  |
| Isolation              | Basic Isolation from universal input and SSR outputs.         |  |  |
| SSR Drivers (Optional) |                                                               |  |  |
| Drive Capability       | SSR drive voltage >10V at 20mA                                |  |  |
| Isolation              | Not isolated from the input or other SSR driver outputs.      |  |  |

| Serial Communications (Optional) |                                                                                                    |  |  |
|----------------------------------|----------------------------------------------------------------------------------------------------|--|--|
| Physical                         | RS485, at 1200, 2400, 4800, 9600, 19200 or 38400 baud.                                                      |  |  |
| Protocols                        | Modbus RTU.                                                                                                 |  |  |
| Isolation                        | Basic safety isolation from Universal input and SSR.<br>Basic safety isolation to Mains and Relay Circuits. |  |  |

| Operating Conditions   |                                                                                            |
|------------------------|--------------------------------------------------------------------------------------------|
| Usage                  | For indoor use only, mounted in suitable enclosure.                                        |
| Ambient Temperature    | 0°C to 55°C (Operating), –20°C to 80°C (Storage).                                          |
| Relative Humidity      | 20% to 95% non-condensing.                                                                 |
| Altitude               | <2000m                                                                                     |
| Supply Voltage & Power | 100 to 240VAC +/ -10% 50/60Hz 7.5VA<br>(for mains powered versions)                        |
|                        | or 24VAC +10 / -15% 50/60Hz 7.5VA<br>or 24VDC +10 / -15% 5W<br>(for low voltage versions). |

| Environmental         |                                                                          |  |  |  |  |  |  |  |
|-----------------------|--------------------------------------------------------------------------|--|--|--|--|--|--|--|
| Standards             | CE                                                                       |  |  |  |  |  |  |  |
| EMI                   | Complies with EN61326 (Susceptibility & Emissions).                      |  |  |  |  |  |  |  |
| Safety Considerations | Complies with EN61010-1<br>Pollution Degree 2, Installation Category II. |  |  |  |  |  |  |  |
| IP Rating (Sealing)   | Front to IP65 when correctly mounted.<br>Rear of panel to IP20.          |  |  |  |  |  |  |  |

| Physical           |                                               |  |  |  |  |  |  |
|--------------------|-----------------------------------------------|--|--|--|--|--|--|
| Front Bezel Size   | 1/16 Din = 48 x 48 mm<br>1/8 Din = 48 x 96 mm |  |  |  |  |  |  |
| Depth Behind Panel | 67mm with sealing gasket fitted.              |  |  |  |  |  |  |
| Weight             | 0.20kg maximum                                |  |  |  |  |  |  |

## **15 Glossary**

This Glossary explains the technical terms and parameters used in this manual. The entry type is also shown:

### **Actual Setpoint**

Actual Setpoint is the current value of the setpoint. This may be different to the Active Set-point's target value if the setpoint is currently ramping. The actual setpoint will rise or fall at the ramp-rate set, until it reaches the target setpoint value.

Also refer to Active Setpoint, Setpoint, Setpoint Ramp Enable and Setpoint Select.

### **Alarm Hysteresis**

An adjustable band on the "safe" side of an alarm point, through which the process variable must pass before the alarm will change state, as shown in the diagram below. E.g. a high alarm's hysteresis band is below the high alarm value, and a low alarm's hysteresis is above the low alarm value.

Also refer to Alarm Operation.

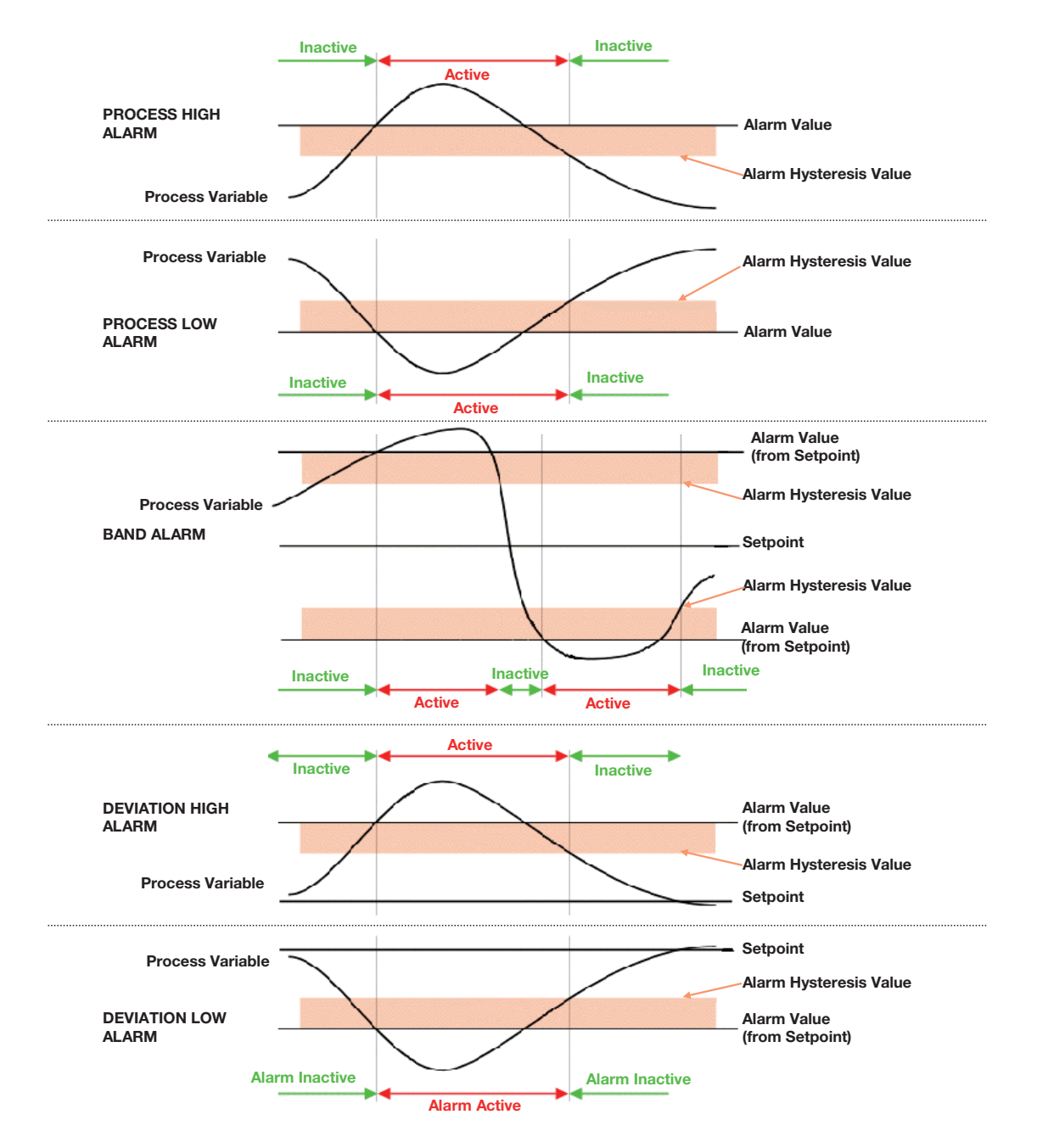

### Alarm Operation

The different alarm types are shown below, together with the action of any outputs.

Also refer to Alarm Hysteresis, Alarm Inhibit, Band Alarm, Deviation Alarm, Latching Relay, Logical Alarm Combinations, Loop Alarm, Process High Alarm and Process Low Alarm

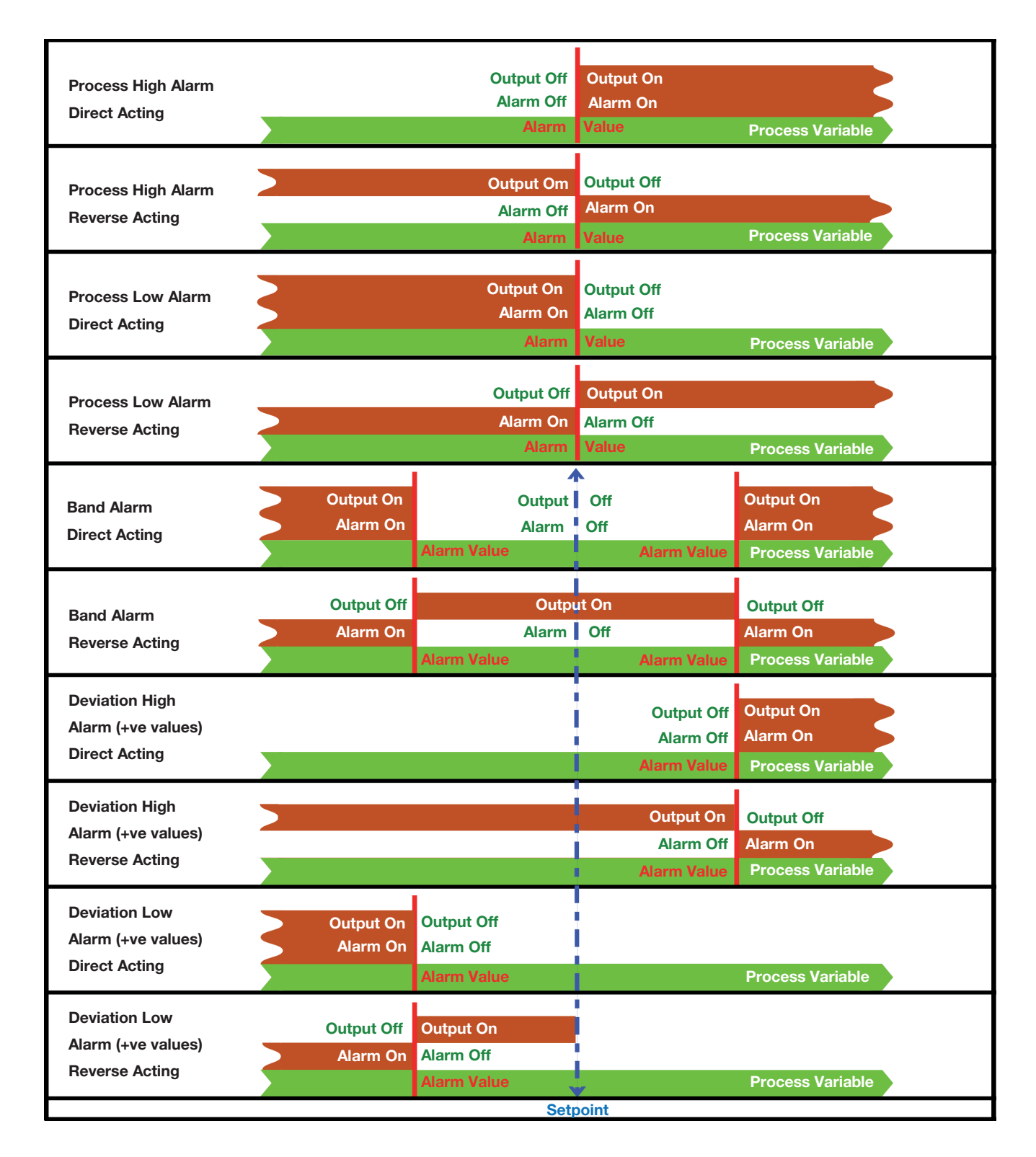

### **Alarm Inhibit**

Inhibits an alarm at power-up or when the controller Setpoint is switched, until that alarm goes inactive. The alarm operates normally from that point onwards.

Also refer to Alarm Operation.

### **Automatic Reset (Integral)**

Used to automatically bias the proportional output(s) to compensate for process load variations. It is adjustable in the range 1 seconds to 99 minutes 59 seconds per repeat and OFF (value greater than 99 minutes 59 seconds - display shows  $\square FF$ ). Decreasing the time increases the Integral action. This parameter is not available if the primary output is set to On-Off.

Also refer to Primary Proportional Band, Secondary Proportional Band, Rate, PID, and Tuning.

### Auto-Tune

Refer to Pre-Tune Tune at Setpoint.

### **Basic Setpoint Control**

When Basic Setpoint Control is enabled the user can only change the setpoint or the power from the User mode screen. To change other settings the user must enter the Advanced Configuration Mode.

### **Bias (Manual Reset)**

Used to manually bias the proportional output(s) to compensate for process load variations. Bias is expressed as a percentage of output power and is adjustable in the range 0% to 100% (for Primary Output alone) or -100% to +100% (for both Primary and Secondary Outputs). This parameter is not applicable if the Primary output is set to ON/OFF control mode. If the process settles below setpoint use a higher Bias value to remove the error, if the process variable settles above the setpoint use a lower Bias value. Lower Bias values will also help to reduce overshoot at process start up.

Also refer to ON/OFF Control and PID.

### **Bumpless Transfer**

A method used prevent sudden changes to the output power level when switching between Automatic and Manual control modes. During a transition from Automatic to Manual, the initial Manual Power value will be set to equal the previous automatic mode value. The operator can then adjust the value as required. During a transition from Manual to Automatic, the initial Automatic Power value will be set to equal the previous manual mode value. The correct power level will gradually applied by the control algorithm at a rate dependent on the integral action resulting from the Automatic Reset time. Since integral action is essential to Bumpless Transfer, this feature is not available if Automatic Reset is turned off.

Also refer to Automatic Rest (Integral) and Manual Mode

### Calibration - 2 Point (High/Low PV Offset)

Two point calibration uses two separate points of reference, usually at the process high and low operating limits to determine the required offsets. These offsets are used to rescale all readings over the full range of the controller minimizing inaccuracies in the input reading.

Refer to User Calibration Type.

### Calibration - Single Point (PV Offset)

Single point calibration uses a single point of reference, usually at the operating process value to determine the required calibration offset. This offset is then applied to all measurements throughout the span of the controller.

Refer to User Calibration Type.

### **Control Type**

This is selected by using the Out 1, Out 2 and Out 3 parameters. Heat is reverse action and Cool is direct action as more cooling is required when the temperature (PV) rises.

Refer to PID, Heat Proportional Band, Process Variable and Cool Proportional Band.

### Controller

An instrument that can control a Process Variable, using either PID or On-Off control methods. Alarm outputs are also available that will activate at preset PV values, as are other options and Serial Communications.

Refer to Alarm Operation, Indicator, Limit Controller, On-Off Control, PID, Process Variable and Serial Communications.

### **Cool Proportional Band**

The portion of the input span over which the Cool Output power level is proportional to the process variable value. It may be adjusted in range units equivalent to 0.5% to 999.9%, or In . IFF of the input span. The Control action for the Cool Output is always the opposite of the Heat output.

The Cool Proportional Band is only applicable when the Cool Output is used.

Refer to Control Type, On-Off Control, Input Span, Overlap/Deadband, PID, Heat Proportional Band and Tuning.

### Cycle Time

For time proportioning outputs, cycle time is used to define the time period over which the average on vs. off time is equal to the required PID output level. Hc Jc and Lc Jc, are available when the Heat or Col outputs are defined as time proportioning output types. The permitted range of value is 0.1 to 512 seconds in 0.1s steps. Shorter cycle times will give better control, but at the expense of reduce life when used with an electromechanical control device (e.g. relays or solenoid valves).

Also refer to PID and Time Proportioning.

### Deadband

Refer to Overlap/Deadband.

### Derivative

Refer to Rate.

### **Deviation Alarm**

This is applicable only if Alarm is selected to be Deviation Alarm. A positive value (Deviation High) sets the alarm point above the current actual Setpoint, a negative value (Deviation Low) sets it below. If the process variable deviates from the Setpoint by a margin greater than this value, alarm 1 becomes active.

Also refer to Alarm Operation.

### **Differential (On-Off Hysteresis)**

A switching differential used when one or both control outputs have been set to On-Off. This parameter is adjustable in range units within the range 0.1% to 10.0% of input span; the default value is 0.5% in units. The differential band is centred about the Setpoint.

Relay chatter can be eliminated by proper adjustment of this parameter. Too large a value for this parameter will increase amplitude of oscillation in this process variable.

Also refer to Input Range and Input Span and On-Off Control.

#### **Heat or Cool Output Power Limit**

Used to limit the power level of the Heat or Cool Outputs and may be used to protect the process being controlled. It may be adjusted between 0% and 100%. This parameter is not applicable if the primary output is set for On-Off control.

Also refer to On-Off Control.

### **Heat Proportional Band**

The portion of the input span over which the Heat Output power level is proportional to the process variable value. It may be adjusted in range units equivalent to 0.5% to 999.9%, or  $\Box_{P}$ .  $\Box_{F}F$  of the input span.

Also refer to Control Type, On-Off Control, Input Span, Overlap/Deadband, PID, Cool Proportional Band, and Tuning.

### **High Calibration Point**

This parameter is used to define the high calibration point when the two point calibration method is used to calibrate the controller.

Also refer to Two Point Calibration and High Offset.

### **High Offset**

This parameter is used to define the high point offset value when the two point calibration method is used to calibrate the controller. This value is applied to the high calibration point.

Also refer to Two Point Calibration, High Calibration Point.

### **Input Filter Time Constant**

This parameter is used to filter out extraneous impulses on the process variable. The filtered PV is used for all PV-dependent functions (display control, alarm etc). The time constant is adjustable from 0.0 seconds (off) to 100.0 seconds in 0.5 second increments.

Also refer to Process Variable.

### Input Range and Input Span

The Input Range is the overall non-restricted range as determined by the  $E \Im P E$  parameter in the input submenu.

The Input Span (or Scaled Range) is the limited working range set by the upper and lower limits in the input sub-menu. The input span is used as the basis for calculations that relate to the span of the instrument (E.g. controller proportional bands).

Also refer to Scale Range Upper Limit and Scale Range Lower Limit

#### **Integral Time**

Refer to Automatic Reset.

#### **Latching Relay**

A type of relay that, once it becomes active, requires a reset signal before it will deactivate. This output is available on Limit controllers and indicator alarms. To successfully deactivate a latched relay, the alarm or limit condition that caused the relay to become active must first be removed, then a reset signal can be applied. This signal may be applied from the instrument keypad, or command via Serial Communication.

Also refer to Alarm Operation, Indicator, Limit Controller, Limit Hysteresis, Serial Communications.

### Light Emitting Diode (LED)

A Light Emitting Diode or LED is used as an indicator light (e.g. for the alarm indication). The upper and lower 7-segment displays are formed from LEDs.

### **Limit Controller**

A protective device that will shut down a process at a preset Exceed Condition, in order to prevent possible damage to equipment or products. They are recommended for any process that could potentially become hazardous under fault conditions.

### **Loop Alarm Enable**

Enables or disables a loop alarm. A loop alarm is a special alarm, which detects faults in the control feedback loop, by continuously monitoring process variable response to the control output(s).

The loop alarm can be tied to any suitable output. When enabled, the loop alarm repeatedly checks if the control output(s) are at the maximum or minimum limit. If an output is at the limit, an internal timer is started: thereafter, if the high output has not caused the process variable to be corrected by a predetermined amount 'V' after time 'T' has elapsed, the loop alarm becomes active.

Subsequently, the loop alarm mode repeatedly checks the process variable and the control output(s). When the process variable starts to change value in the correct sense or when the output is no longer at the limit, the loop alarm is deactivated.

For PID control, the loop alarm time 'T' is always twice the Automatic Reset (Integral) parameter value.

For On-Off control, a user defined value for the Loop Alarm Time parameter is used.

The value of 'V' =  $2^{\circ}$ C or  $3^{\circ}$ F.

Control output limits are 0% for Single output (Heat only) controllers and -100% for Dual output (Heat and Cool) controllers.

Correct operation of the loop alarm depends upon reasonably accurate PID tuning. The loop alarm is automatically disabled during manual control mode and during execution of the Pre-Tune mode. Upon exit from manual mode or after completion of the Pre-Tune routine, the loop alarm is automatically re-enabled.

Also refer to Manual Mode, On-Off Control, Pre-Tune, and Process Variable.

### **Low Calibration Point**

This parameter is used to define the low calibration point when the two point calibration method is used to calibrate the controller.

Also refer to Two Point Calibration, Low Offset.

### Low Offset

This parameter is used to define the low point offset value when the two point calibration method is used to calibrate the controller. This value is applied to the low calibration point.

Also refer to Two Point Calibration, Low Calibration Point.

### Milliamp DC (mADC)

It is used in reference to the DC milliamp input ranges. Typically, these will be 0 to 20mA or 4 to 20mA.

### Manual Mode

If  $\square \square L = \square \square$  selected then manual mode is selected. Switching between automatic and manual modes is achieved using bumpless transfer.

Please refer to section User Mode.

Mode operates as follows:

The upper display shows the current process value, and the lower display shows the output power in the form -  $P_{XXX}$  (where xxx is equal to the percentage output power). This value may be adjusted using the  $\blacktriangle$  or  $\triangledown$  keys to increase/decrease the power output. The value can be varied between 0% to 100% for controllers using Heat control only, and -100% to +100% for controllers using Heat and Cool control (e.g. full heat power to full cool power).

Manual Mode should be used with care because the power output level is set by the operator, therefore the PID algorithm is no longer in control of the process. The operator MUST maintain the process as the desired level manually.

Manual power is not limited by the Heat and Cool Power Output Limit parameters.

Also refer to Bumpless Transfer, Manual Mode Enable, PID, and Heat Output Power Limit.

#### Master & Slave

The terms master & slave are used to describe the controllers in applications where one instrument controls the Setpoint of another. The master controller can transmit the Setpoint to the slave using an Analog DC linear signal or RS485. The slave controller must have a matching a remote Setpoint input. Some Profile Controllers can transmit their Setpoint via serial communications serial communications. For this method, the Profiler must be able to act as a communications master device and the slave must have a compatible communications option fitted. This controller can only be configured as a comms slave device

Also refer to Serial Communications and Setpoint

### **Offset / Single Point Calibration**

Offset is used to modify the measured process variable value and is adjustable in the range ±input span. Use this parameter to compensate for errors in the displayed process variable. Positive values are added to the process variable reading, negative values are subtracted. This parameter is in effect, a calibration adjustment; it MUST be used with care. Injudicious use could lead to the displayed value bearing no meaningful relationship to the actual process variable. There is no front panel indication of when this parameter is in use.

Also refer to Input Span, Process Variable and Tare.

### **On-Off Control**

When operating in On-Off control, the output(s) will turn on or off as the process variable crosses the Setpoint in a manner similar to a central heating thermostat. Some oscillation of the process variable is inevitable when using On-Off control.

On-Off control can be implemented by setting the corresponding proportional band(s) to In.IF. On-Off operation can be assigned to the Heat output alone (Cool output not present), Heat and Cool outputs or Cool output only (with the Heat Output set for time proportional).

Also refer to Differential, PID, Process Variable, Heat Proportional Band, Cool Proportional Band, Setpoint and Time Proportioning Control.

### **On-Off Differential (Hysteresis)**

Refer to Differential.

### **Overlap/Deadband**

Defines the portion of the Heat and Cool proportional bands over which both outputs are active (Overlap), or neither is active (Deadband). It is adjustable in the range -20% to +20% of the two proportional bands added together.

Positive values = Overlap, negative values = Deadband.

This parameter is not applicable if the Heat output is set for On-Off control or there is no Cool Output. If the Cool Output is set for On-Off, this parameter has the effect of moving the Differential band of the Cool Output to create the overlap or deadband. When Overlap/Deadband = 0, the "OFF" edge of the Cool Output Differential band coincides with the point at which the Heat Output = 0%. ).

Also refer to Differential, On-Off Control, Heat Proportional Band and Cool Proportional Band.

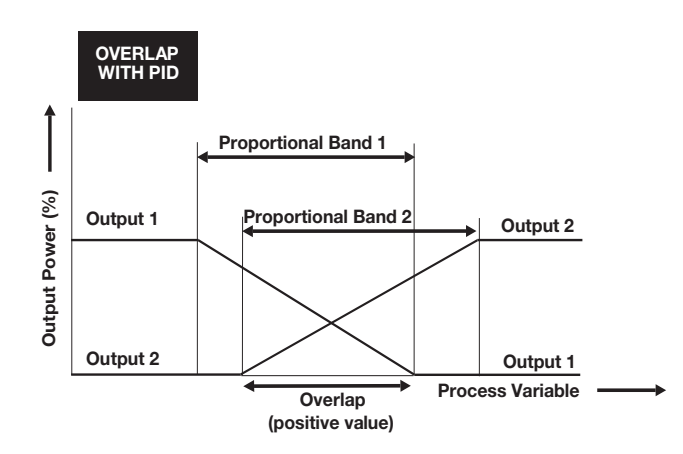

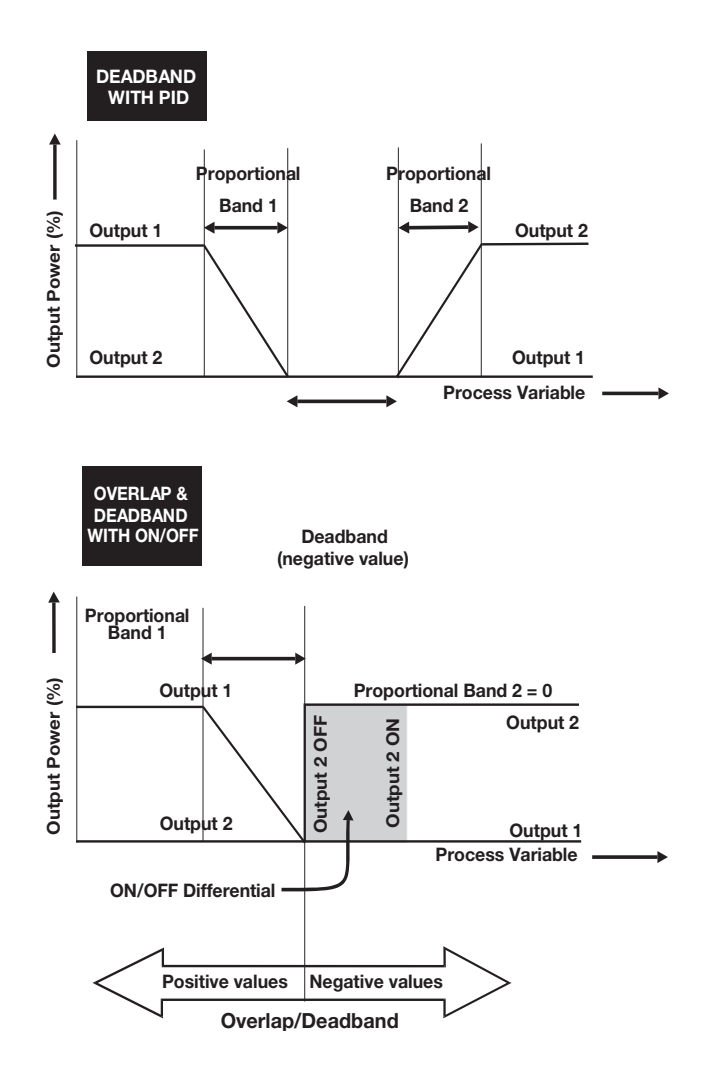

#### **PID Control**

Proportional Integral and Derivative control maintains accurate and stable levels in a process (e.g. temperature control). It avoids the oscillation characteristic of On-Off control by continuously adjusting the output to keep the process variable stable at the desired Setpoint.

Also refer to Control Type, Automatic Reset, Controller, Manual Mode, On-Off Control, PI Control, Heat Proportional Band, Process Variable, Rate, Cool Proportional Band, Setpoint and Tuning

#### **Pre-Tune**

The Pre-Tune facility artificially disturbs the start-up pattern so that a first approximation of the PID values can be made prior to the setpoint being reached. Start-ing with the load cool, tuning occurs during warm-up preventing overshoot.

During Pre-Tune, the controller outputs full Heat Power until the process value has moved approximately halfway to the Setpoint. At that point, power is removed (or outputs full Cool Power), thereby introducing an oscillation. Once the oscillation peak has passed, the Pre-Tune algorithm calculates an approximation of the optimum PID tuning terms proportional band(s), automatic reset and rate.

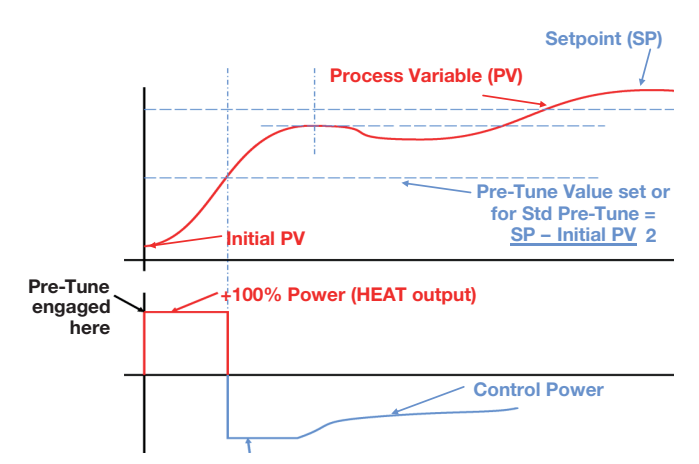

When Pre-Tune is completed, the PID control output power is applied using the calculated values. Pre-Tune limits the possibility of Setpoint overshoot when the controller is new or the application has been changed. It will automatically disengage once complete.

Ideally the Tune program should be used when the load temperature is at or near ambient. Care should be taken to ensure that any overshoot is safe for the process and if necessary tune at a lower setpoint.

Pre-Tune will not engage if either Heat or Cool outputs on a controller are set for On-Off control, the controller is set to Manual, during Setpoint ramping or if the process variable is less than 5% of the input span from the Setpoint.

Also refer to Automatic Reset, Control Type, On-Off Control, Input Span, PID, Heat Proportional Band, Process Variable, Rate, Cool Proportional Band, Setpoint, Setpoint Ramping, Tune at Setpoint and Tuning.

#### **Process High Alarm Value**

This parameter is applicable only when an Alarm is selected to be a Process High alarm. It defines the process variable value above which an Alarm will be active. Its value may be adjusted between Scale Range Upper Limit and Scale Range Lower Limit.

Also refer to Alarm Operation, Process Variable, Scale Range Lower Limit and Scale Range Upper Limit.

### **Process Low Alarm Value**

This parameter is applicable only when an Alarm is selected to be a Process low alarm. It defines the process variable value below which an Alarm will be active. Its value may be adjusted between Scale Range Upper Limit and Scale Range Lower Limit.

Also refer to Alarm Operation, Process Variable, Scale Range Lower Limit and Scale Range Upper Limit.

### **Process Variable (PV)**

Process Variable is the variable to be measured by the primary input of the instrument. The PV can be any parameter that can be converted into an electronic signal suitable for the input. Common types are Thermocouple or PT100 temperature probes, or pressure, level, flow etc from transducers which convert these parameters into linear DC signals (e.g. 4 to 20mA). Linear signals can be scaled into engineering units using the Scale Range Lower Limit and Scale Range Upper Limit parameters.

Also refer to Input Span, Offset, Scale Range Lower Limit and Scale Range Upper Limit.

### **Rate (Derivative)**

Rate is adjustable in the range 0 seconds (OFF) to 99 minutes 59 seconds. It defines how the control action responds to the rate of change in the process variable. The Rate parameter is not available if Heat control output is set to On-Off.

Also refer to On-Off Control, PID, Process Variable and Tuning.

### **Reset / Integral**

Refer to Automatic Reset.

### **Reverse Acting**

Refer to Direct/Reverse Action of Control Output

### **Scale Range Upper Limit**

For linear inputs, this parameter is used to scale the process variable into engineering units. It defines the displayed value when the process variable input is at its maximum value. It is adjustable from -1999 to 9999 and can be set to a value less than (but not within 100 units of) the Scale Range Lower Limit, in which case the sense of the input is reversed.

Also refer to Input Span, Process Variable and Scale Range Lower Limit.

### **Scale Range Lower Limit**

For linear inputs, this parameter can be used to display the process variable in engineering units. It defines the displayed value when the process variable input is at its minimum value. It is adjustable from -1999 to 9999 and can be set to a value more than (but not within 100 units of) the Scale Range Upper Limit, in which case the sense of the input is reversed.

For thermocouple and RTD inputs, this parameter is used to reduce the effective range of the input. All span related functions, work from the trimmed span. The parameter can be adjusted within the limits of the range selected by parameter  $\[mathbb{L}\]^{PE}$ . It is adjustable to within 100 degrees of the Scale Range Upper Limit.

Also refer to Input Span, Process Variable and Scale Range Upper Limit.

### **Serial Communications Option**

A feature that allows other devices such as PC's, PLC's or a master controller to read or change an instruments parameters via an RS485 Serial link.

Full details can be found in the Serial Communications sections of this manual.

Also refer to Controller, Indicator, Master & Slave and Limit Controller.

### Setpoint

The target value at which a controller will attempt to maintain the process variable by adjusting its power output level. The value of the setpoints can be adjusted between the Setpoint Upper Limit and Setpoint Lower Limits.

Also refer to Limit Setpoint, Process Variable, Scale Range Lower Limit, Setpoint Lower Limit and Setpoint Upper Limit

### **Setpoint Upper Limit**

The maximum limit allowed for operator Setpoint adjustments. It should be set to keep the Setpoint below a value that might cause damage to the process. The adjustment range is between Scale Range Upper Limit and Scale Range Lower Limit. The value cannot be moved below the current value of the Setpoint.

Also refer to Scale Range Lower Limit, Scale Range Upper Limit, Setpoint and Setpoint Lower Limit.

### **Setpoint Lower Limit**

The minimum limit allowed for operator Setpoint adjustments. It should be set to keep the Setpoint above a value that might cause damage to the process. The adjustment range is between Scale Range Lowe Limit and Scale Range Upper Limit. The value cannot be moved above the current value of the Setpoint.

Also refer to Scale Range Lower Limit, Scale Range Upper Limit, Setpoint and Setpoint Upper Limit.

### Ramp Rate

The rate at which the actual Setpoint value will move towards its target value, when the Setpoint value is adjusted. With ramping in use, the initial value of the actual Setpoint at power up, or when switching back to automatic mode from manual control, will be equal to the current process variable value. The actual Setpoint will rise/fall at the ramp rate set, until it reaches the target Setpoint value. Setpoint ramping is used to protect the process from sudden changes in the Setpoint, which would result in a rapid rise in the process variable. If the setpoint is changed controller attempts to follow at the predefined ramp rate until the new setpoint is reach.

Also refer to Manual Mode, Setpoint, Setpoint Ramp Enable and Setpoint Select.

### Solid State Relay (SSR)

An external device manufactured using two Silicone Controlled Rectifiers, which can be used to replace mechanical relays in most AC power applications. As a solid state device, an SSR does not suffer from contact degradation when switching electrical current. Much faster switching cycle times are also possible, leading to superior control. The instrument's SSR Driver output is a time proportioned 10Vdc pulse, which causes conduction of current to the load when the pulse is on.

Also refer to Cycle Time and Time Proportioning Control.

### Solenoid Valve

An electromechanical device to control gas or liquid flow. It has just two states, open or closed. A spring holds the valve closed until a current is passed through the solenoid coil forces it open. Standard Process Controllers with Time Proportioned outputs are used to control solenoid valves.

Solenoid valves are often used with high/low flame gas burners. A bypass supplies some gas at all times, but not enough to heat the process more than a nominal amount (low flame). A controller output opens the solenoid valve when the process requires additional heat (high flame).

Also refer to Time Proportioning Control.

### **Time Proportioning Control**

Time proportioning control is accomplished by cycling the output on and off, during the prescribed cycle time, whenever the process variable is within the proportional band. The control algorithm determines the ratio of time (on vs. off) to achieve the level of output power required to correct any error between the process value and Setpoint.

E.g. for a 32 second cycle time, 25% power would result in the output turning on for 8 seconds, then off to 24 seconds. This type of output might be used with electrical contactors, Solid State Relays Time proportioning control can be implemented with Relay or SSR Driver outputs for either primary (Heat) or secondary (Cool) outputs depending on hardware configuration.

Also refer to Cycle Time, PID, Heat Proportional Band, Process Variable, Cool Proportional Band, Setpoint and SSR.

### **Tune at Setpoint**

As parameters in the tuning process are directly related to the scaled input range, it is important to set 5cul and 5cll correctly, for your process, before running the tuning.

The Tune at Setpoint will not engage if the Heat or Cool outputs are set for In . IF control, the controller is set to Manual or during setpoint ramping.

The controller waits for the process to be in an approximate steady state for 5 minutes and if necessary attempts to further stabilize the process before continuing with the tuning.

At time, **T0**, the controller makes a pulse of 20% change in the power output. It is reduced if the power value was >20% and increased if the power value was <20%.

When the process value changes by 1% of range, the output is returned to its previous value, **T1**.

The process will reach a maximum excursion away from the setpoint and then return towards the setpoint. After a 0.3% recovery from maximum excursion, the pulse response characteristics are used to calculate the correct tuning terms.

Also refer to Automatic Reset, Control Type, On-Off Control, Input Span, PID, Heat Proportional Band, Pre-Tune, Process Variable (PV), Rate, Cool Proportional Band, Setpoint, Setpoint Ramping and Tuning

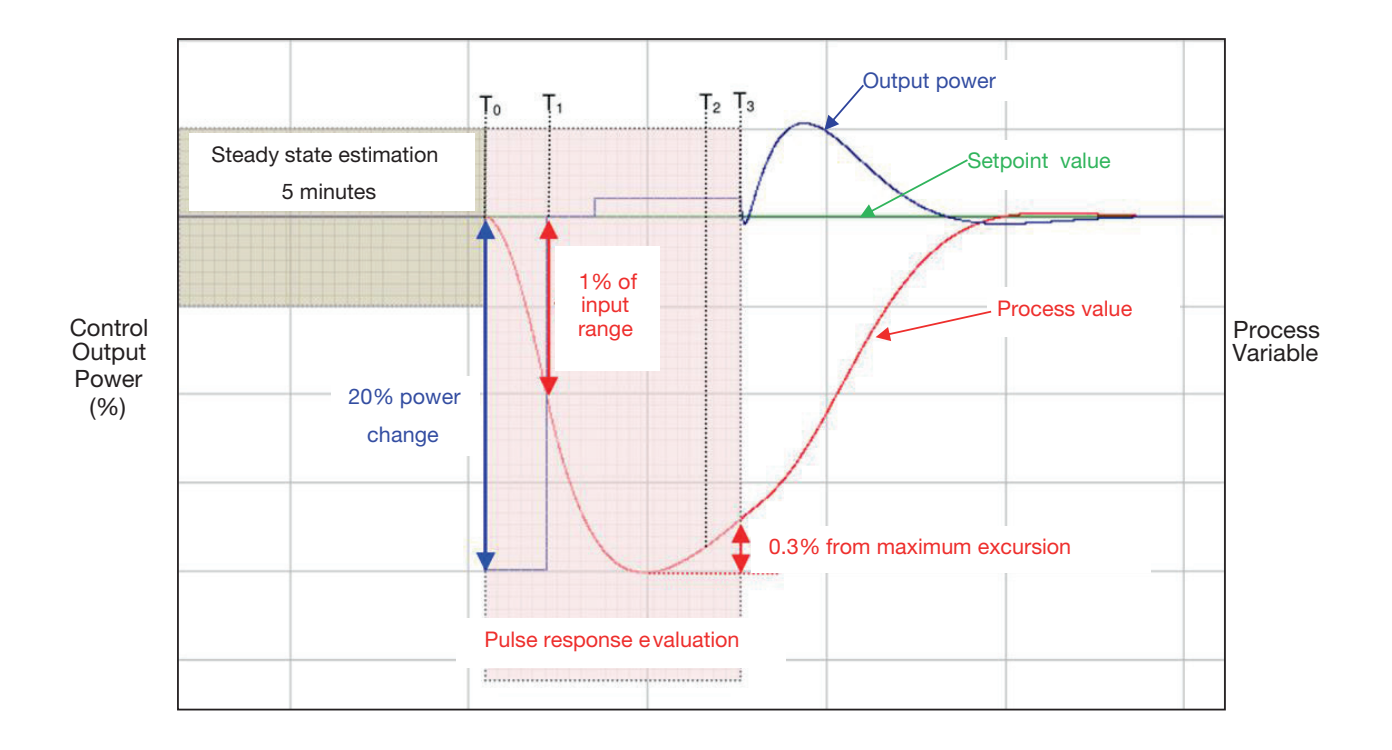

### **Tuning PID**

PID Controllers must be tuned to the process in order for them to attain the optimum level of control. Adjustment is made to the tuning terms either manually, or by utilizing the controller's automatic tuning facilities. Tuning is not required if the controller is configured for On-Off Control.

Also refer to Automatic Reset, ON-OFF control, PID, Pre-Tune, Heat Proportional Band, Rate and Cool Proportional Band.

## **15 Order Table**

### 20 Series 1/16 & 1/8 DIN Temperature Controller

#### 20 Series Temperature Controller

1/16 & 1/8 DIN Temperature Controller. Universal Input, PID Control with Auto or Manual Tuning, Up to 3 Outputs (Relay or SSR Drive), Dual Large 4-Digit, 7-Segment LED Display, Heat/Cool Operation, Latching/Non-Latching Alarms and Configuration Software. Options: ModBus RTU/RS485 Digital Communications, Low Voltage Supply. Operating Temperature: 32° to 131°F (0°to 55°C), IEC IP65 front panel protection. CE, UL, CUL & 3-Year Warranty.

| Mo  | del                  |         |        |          |        |          |                                     |  |  |  |
|-----|----------------------|---------|--------|----------|--------|----------|-------------------------------------|--|--|--|
| 602 | 20                   | 1/1     | 6 DIN  | N        |        |          |                                     |  |  |  |
| 802 | 20                   | 1/8     | /8 DIN |          |        |          |                                     |  |  |  |
|     |                      | Code    |        | Output 1 |        | Output 2 |                                     |  |  |  |
|     | R R Relay<br>S R SSR |         | Relay  |          |        |          |                                     |  |  |  |
|     |                      |         | Relay  |          |        |          |                                     |  |  |  |
|     |                      | SSR SSR |        | SSR      |        |          |                                     |  |  |  |
|     |                      | Ч       |        | Code     | Output | 3        |                                     |  |  |  |
|     |                      |         |        | 0        | None   |          |                                     |  |  |  |
|     |                      |         |        | R        | Relay  |          |                                     |  |  |  |
|     |                      |         |        |          | Code   | Digital  | Communications                      |  |  |  |
|     |                      |         |        |          | 0      | None     |                                     |  |  |  |
|     |                      |         |        |          | 1      | ModBu    | is RTU/RS485 Digital Communications |  |  |  |
|     |                      |         |        |          |        | Code     | Power Supply                        |  |  |  |
|     |                      |         |        |          |        | 0        | 100 to 240 VAC 50/60Hz              |  |  |  |
|     |                      |         |        |          |        | 1        | 24 VDC/AC +10%/-15%, AC 50/60 Hz    |  |  |  |
| 602 | 0 -                  | S       | R      | R        | 0      | 0        | Typical Model Number                |  |  |  |

Relay: SPST Form A, 2A at 250 VAC SSR: >10V DC @ 20 mA

Limited Warranty:

Please refer to the Chromalox limited warranty applicable to this product at http://www.chromalox.com/customer-service/policies/termsofsale.aspx.

Chromalox, Inc. 1347 Heil Quaker Boulevard Lavergne, TN 37086 (615) 793-3900 www.chromalox.com